## **How to Make Benefits Elections**

- 1. From the Open Enrollment page on The Commons, click the Benefits Enrollment Site link.
- 2: Log in to the site with your DPS username and password.
- 3. Click the dark blue Enroll Now button to begin selecting your benefits.
- 4. Read the Electronic Signature Agreement, click the small gray square to agree, then click the green Continue button.
- 5. Before you start selecting medical and other benefits, gather the necessary information for yourself and any of your dependents. Click the green Continue button.
- 6. You can download healthcare program notices on this screen. When you have read both, click the small gray check-box to indicate that you have received the notices, and then click the green Continue button.
- 7. Verify your personal information. Note: This information can only be changed in Infor HR. It is read-only within the benefits enrollment site. You can opt-in to receiving text message notifications by entering your mobile number. Click the green Continue button.

8. On this screen, you will have the option to enter in the information of your dependents. First, click the + Add Dependent button, then select the dependent type. The Add New Dependent window will pop-up; enter in the personal information for each of your dependents, then click Add Dependent at the bottom of the window. When you have added all of your dependents, click the green Continue button.

- 9. On this page, select your desired medical plan. If you need help choosing a plan, you can open the Decision Tool by clicking the orange Start Now! button in the middle of the screen. If you would like to waive medical benefits, you can do so on this screen. When you have finished, click the green Continue button.
- 10: On this page, you will see benefit credits, which are based on your FTE and Employee Association. No changes are needed here. Click the green Continue button.
- 11. Depending on the medical plan you chose, you will see an option to contribute to a Flexible Savings Account (FSA) or Health Savings Account (HSA). If you chose a CDHP high deductible plan, you will see an option to elect a contribution amount to an HSA. If you choose another plan, you will have the option to contribute to an FSA. Click Change Election to enter your desired amount. Click the green Continue button.

12. You have the option to contribute to a Dependent Care Flexible Spending Account (DCFSA) if you meet the criteria. If you select yes and click the green Continue button, you will be directed to a page where you can make your elections. On that page, click Change Election, followed by the green Continue button, which will result in a new pop up. Enter the desired annual contribution amount and click Save.

- 13. This screen begins with a short video that explains Hospital Indemnity Coverage. Click the gray Enroll Now button to start making elections. To watch the video, click the orange Tell Me More button. After watching the video and making your selections, click the green continue button.
- 14. This screen begins with a short video that explains Critical Illness Coverage. Click the gray Enroll Now button to start making elections. To watch the video, click the orange Tell Me More button. After watching the video and making your selections, click the green continue button.
- 15. This screen begins with a short video that explains Accident Coverage. Click the gray Enroll Now button to start making elections. To watch the video, click the orange Tell Me More button. After watching the video and making your selections, click the green continue button.

- 16. Choose your dental plan on this page. When you are finished, click the green Continue button.
- 17: Choose your vision plan on this page. When you are finished, click the green Continue button.
- 18: On this screen, you can decide to pay for benefits on a pre- or post-tax basis by selecting the appropriate radio button next to your choice.
   When you are done, click the green Continue Button.
- 19. You don't need to make any changes to this information as this is a benefit paid for by DPS. After reading, click the green Continue button.
  20. This screen provides information on supplemental benefits, such as insurance for pets, autos, and home. To express interest, click the checkbox next to each; you will see more information about each one you selected on the confirmation page at the end. When you are done, click the green Continue button.
- 21. If you choose to, you can also elect to participate in MetLife's post-tax paid legal services. When you are done with your selection, click the green Continue button.
- 22. If you would like to participate in DPS's Sick Leave Bank, you can make your selection here. When you are done, click the green Continue button.

## **How to Make Benefits Elections**

- 23. In addition to the PERA Retirement account you pay into, you can add other accounts through AIG and PERA. To express interest, click the checkbox next to each. When you are done, click the green Continue button.
- 24. As a part of DPS's comprehensive benefits package, the Employee Wellness department is there to promote wellness for our educators and other personnel.
   When you are done reading, click the green Continue button.

25. This screen provides information on supplemental benefits, such as insurance for pets, autos, and home. To express interest, click the checkbox next to each. At the end of the benefit election process, you will see more information about each one you selected. You can also learn more about commuter benefits by watching a short video by WageWorks. When you are done, click the green Continue button. 26. You're almost done electing your benefits. Review your selections then press the green button to complete the open enrollment process.

27. We value your feedback; your last step in the process is to fill out a survey about the experience. Click the down arrow in the field next to each question or statement to select your answer. When you are done, click the green Continue button.

After following the steps above, you will have completed your benefits enrollment for this year. You can print a copy of your elections or email yourself a copy. You are able to email to more than one person. After entering the first email, close the pop up window and select "Email a copy of your elections" again. If you expressed interest in hearing more about the options available on the Retirement and Supplemental Benefits screens, you will receive information about how to follow up.

### For more detailed instructions, continue reading.

# **How to Make Benefit Elections**

**Step 1:** From the <u>Open Enrollment page</u> on The Commons, click the Benefits Enrollment Site link.

### **Open Enrollment**

**About Open Enrollment** 

## **Open Enrollment**

Open Enrollment for the 2020-2021 plan year is **April** 20 - May 8. Every benefits eligible employee **must take action** and either enroll or waive benefits.

This is the only opportunity for employees to make changes to health plans, add coverage, waive benefits, enroll in voluntary coverages, or enroll in flexible spending accounts - outside of when they are first hired or without a <u>qualifying</u> <u>life event</u>.

All elections must be completed by May 8. Your benefit elections will be effective July 1, 2020 - June 30, 2021.

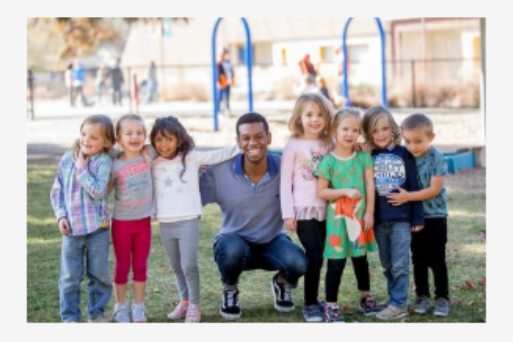

## Your Toolkit for Open Enrollment

+ 2020-2021 Benefits Enrollment Guide

## CONTACT

Human Resources 1860 Lincoln St. Denver, CO 80203

For HR and payroll questions: Contact Us

Site Manager Samantha Sussenbach

## **QUICK LINKS**

2020-2021 Benefits Enrollment Guide

Benefits Enrollment Site \*Not currently Firefox browser compatible

Benefit Providers Contact Information

Open Enrollment FAQs

Open Enrollment Events **Step 2:** Log in to the site with your DPS username and password. Your username and password are the same credentials that you use to log in to your DPS email.

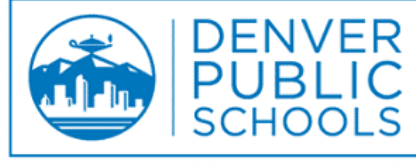

Discover a World of Opportunity™

#### Sign in with your DPS username and password

Username

Password

#### Sign in

#### Trouble Logging In?

- Employee Retrieve Username or Password Reset
- Parent Retrieve Username / Parent Reset Password
- Student Password Reset

By logging on to this system, I hereby certify that I am a school official with a legitimate education interest in accessing the student records maintained by Denver Public Schools. Furthermore, I have read and understand the information on the Academic Technology Menu related to FERPA, and other various state and federal laws. Finally, I acknowledge that any administrators, teachers, staff, or students who violate FERPA may be subject to corrective or disciplinary action, including termination, depending on the individual circumstances.

## Step 3: Click the dark blue Enroll Now button to begin selecting your benefits.

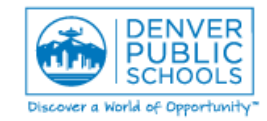

Home Benefits Information - Enrollment Benefit Details - Enrollment Resources -

## Welcome to the DPS Benefits Enrollment Site!

**Learn more** about your available benefits through DPS on thecommons.dpsk12.org/openenrollment and by viewing the Benefits Enrollment Guide.

Benefits Enrollment is only available during open enrollment and new hire enrollment. If you don't see the "Enroll Now" button below, enrolling or changing benefits may not be an option at this time. You should see an "Enroll Now" button no later than 10 business days after your start date. For more information, please contact HR Connect at 720-423-3900 or HR\_Connect@dpsk12.org

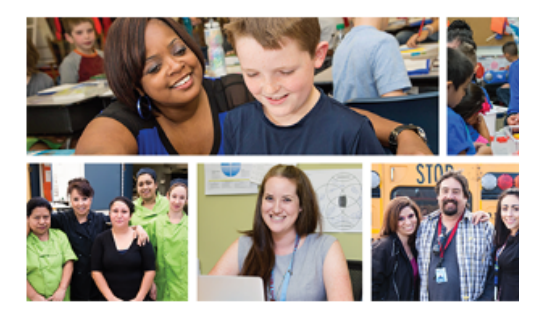

## Enroll Now

## **Explore Your Benefits Portal**

### **Benefits Information**

- DPS Employee Wellness
- · Benefits on The Commons
- MetLife Hospital Indemnity Insurance Plan Summary
- MetLife Accident Insurance Plan Summary
- MetLife Critical Illness Insurance Plan Summary

## Enrollment Benefit Details

Enrollment Guide

### **Enrollment Resources**

Enrollment on The Commons

## Step 4: Read the Electronic Signature Agreement, click the small gray square to agree, then click the green Continue button.

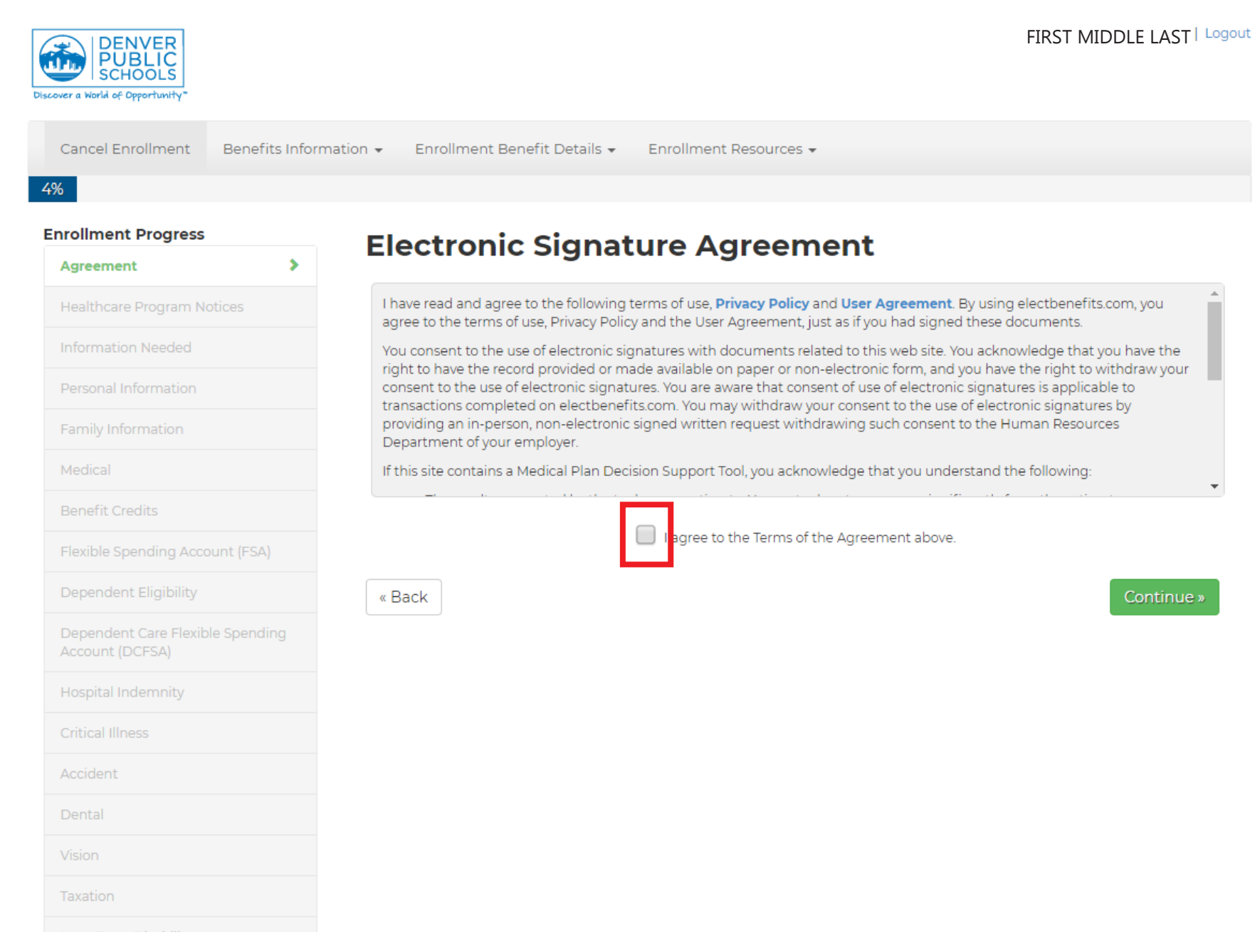

**Step 5:** Before you start selecting medical and other benefits, gather the necessary information for yourself and any of your dependents. Click Continue when you are ready.

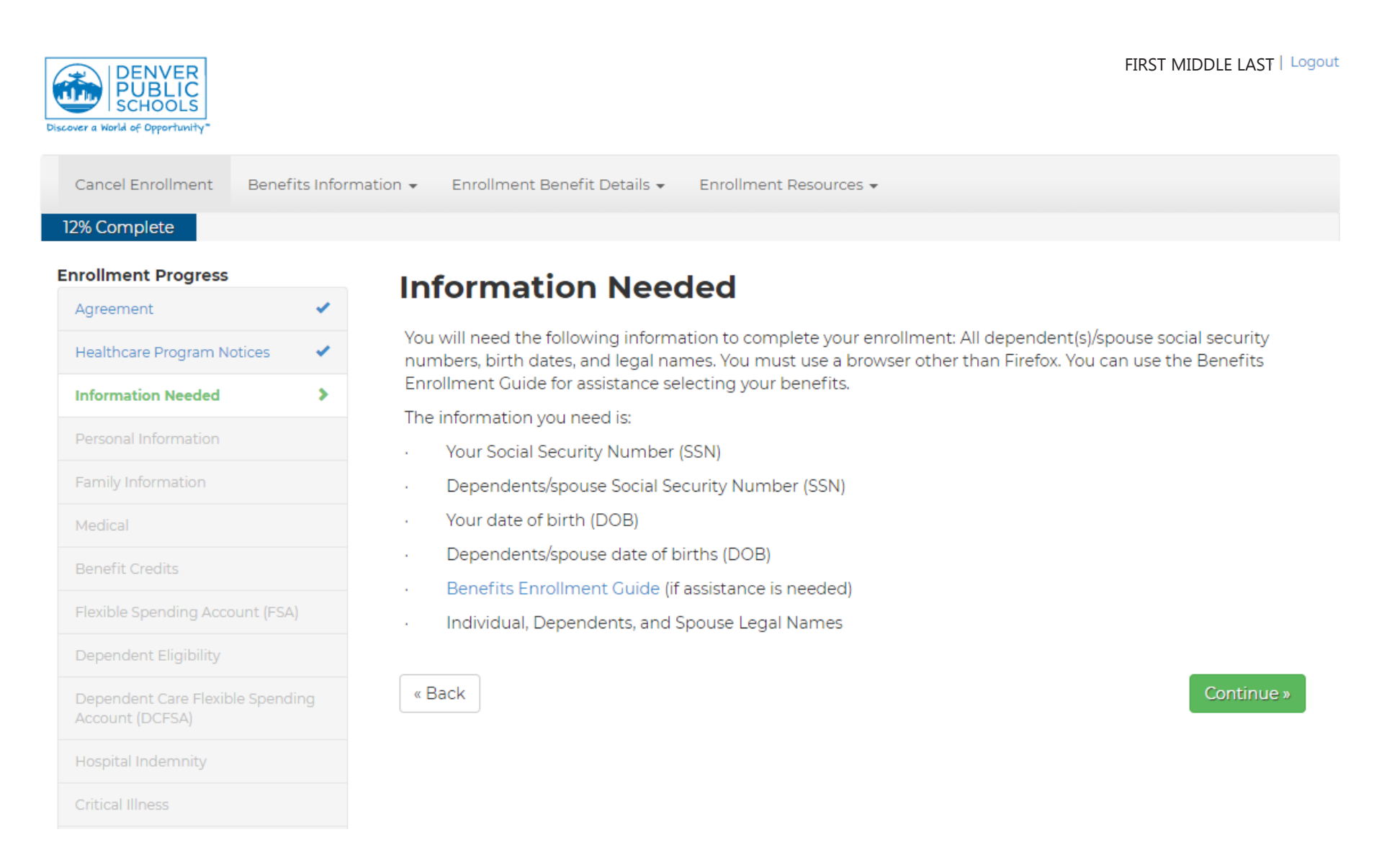

Step 6: You can download healthcare program notices on this screen. When you have read both, click the small gray check-box to indicate that you have received the notices. Click the green Continue button when you are ready.

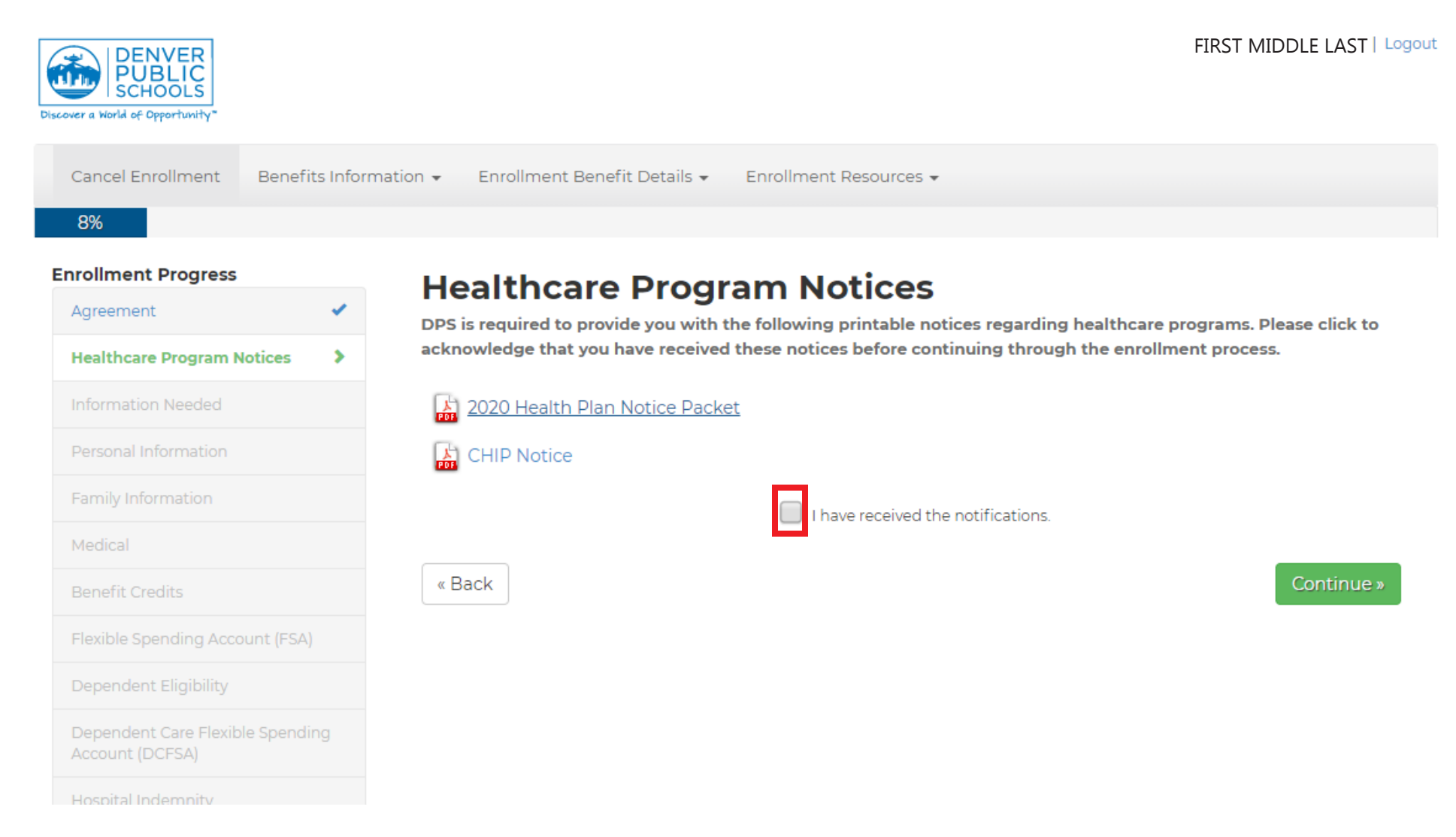

**Step 7:** Verify your personal information. Note: This information can only be changed in Infor HR. You can find instructions for that <u>here</u>. It is read-only within the benefits enrollment site. You can opt-in to receiving text message notifications by entering your mobile number. Message and data rates may apply. DPS is not responsible for text costs. When you are ready, click the green Continue button.

| DENVER<br>PUBLIC<br>SCHOOLS  |              |                                          |                                              |                                      |                                | FIRST MIDDLE LAST Log       |
|------------------------------|--------------|------------------------------------------|----------------------------------------------|--------------------------------------|--------------------------------|-----------------------------|
| Cancel Enrollment Ben        | efits Inform | ation 👻 Enrollment                       | Benefit Details 🗸                            | Enrollment Resou                     | irces 👻                        |                             |
| 15% Complete                 |              |                                          |                                              |                                      |                                |                             |
| Enrollment Progress          |              | _                                        |                                              |                                      |                                |                             |
| Agreement                    | -            | Persona                                  | l Informa                                    | tion                                 |                                |                             |
| Liasitheare Brearan Nations  |              | Review the inform<br>access INFOR HR t   | ation below to ensur<br>to make the necessar | e it is up to date and<br>v changes. | d accurate. If any information | requires an update please   |
| Healthcare Program Notices   | •            | By clicking the Cor                      | ntinue button below,                         | you agree the infor                  | mation on this page has beer   | n reviewed. If you have any |
| Information Needed           | 1            | questions on this i                      | nformation, please co                        | ontact HR Connect                    | at 720-423-3900 or HR_Conne    | ect@dpsk12.org.             |
| Personal Information         | >            | HOME ADDRESS                             |                                              |                                      |                                |                             |
| Family Information           |              | Street Address                           |                                              |                                      | Apt, Suite, Bldg.              |                             |
| Modical                      |              | 1860 LINCO                               | LN ST                                        |                                      |                                |                             |
| Medical                      |              | City                                     |                                              | State                                | Zip                            |                             |
| Benefit Credits              |              | DENVER                                   |                                              | со                                   | 80230                          |                             |
| Flexible Spending Account (F | SA)          |                                          |                                              |                                      |                                |                             |
| Dependent Eligibility        |              | ABOUT YOU                                |                                              |                                      |                                |                             |
| Dependent Care Flexible Sper | nding        | DOB                                      | Work Email                                   |                                      |                                |                             |
| Account (DCFSA)              |              | 01/01/1980 FIRSTNAME_LASTNAME@dpsk12.org |                                              |                                      |                                |                             |
| Hospital Indemnity           |              |                                          |                                              |                                      |                                |                             |
| Critical Illness             |              | OPTIONAL TEXT MES                        | SAGING                                       |                                      |                                |                             |
| Accident                     |              | If you would like to                     | be contacted about y                         | our benefits via text r              | nessage, please enter your mob | ile phone number below.     |
|                              |              | ()                                       |                                              |                                      |                                |                             |
| Dental                       |              |                                          |                                              |                                      |                                |                             |
| Vision                       |              |                                          |                                              |                                      |                                |                             |
| Taxation                     |              | « Back                                   |                                              |                                      |                                | Continue »                  |
|                              |              |                                          |                                              |                                      |                                |                             |

**Step 8:** On this screen, you will have the option to enter in the information of your dependents. First, click the + Add Dependent button, then select the dependent type. The Add New Dependent window will pop-up; enter in the personal information for each of your dependents, then click Add Dependent at the bottom of the window. When you have added all of your dependents, click the green Continue button.

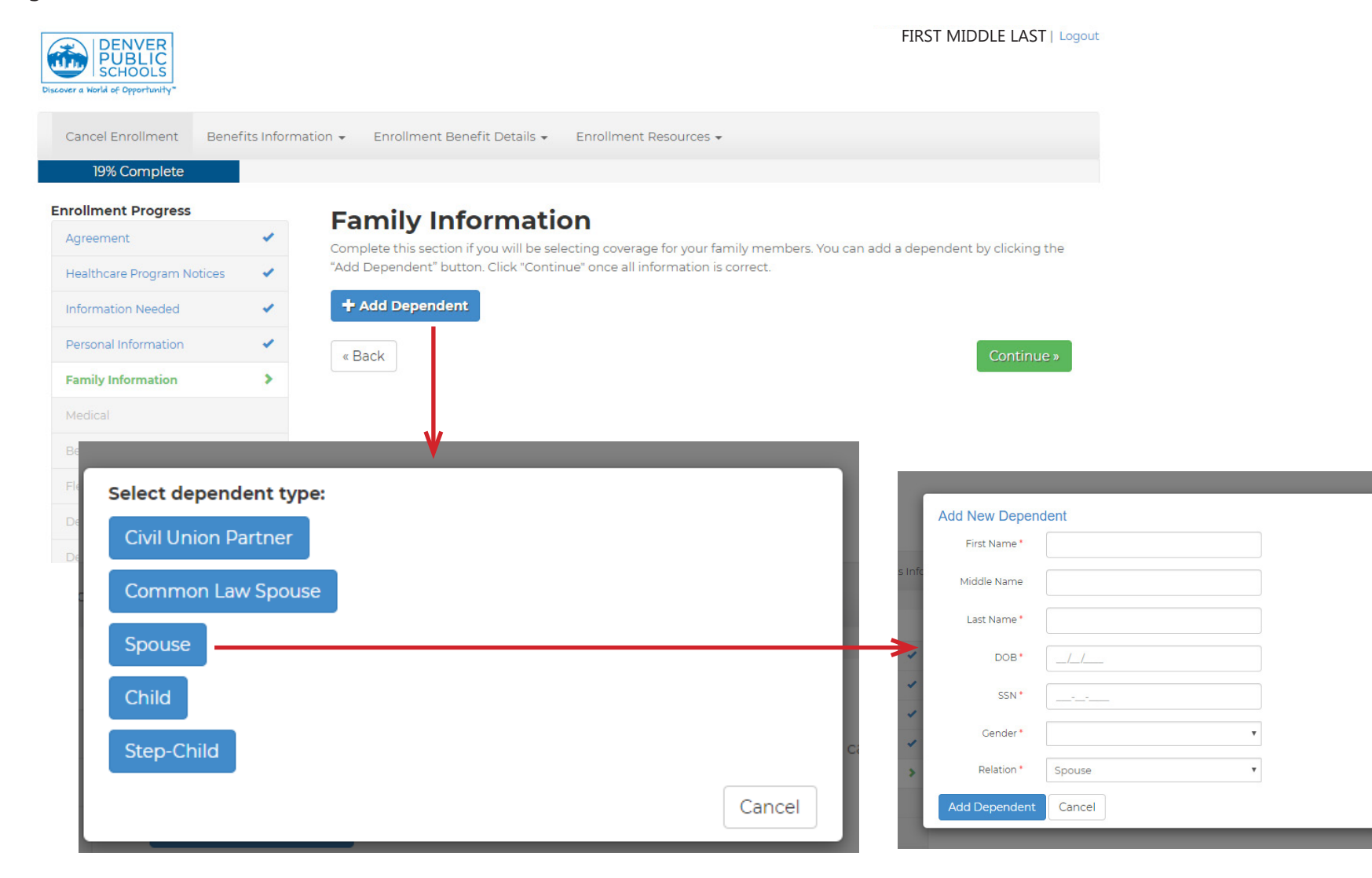

**Step 9:** On this page, select your desired medical plan. If you need help choosing a plan, you can open the Decision Tool by clicking the orange Start Now! button in the middle of the screen. If you would like to waive medical benefits, you can do so on this screen. You can also view the Benefits Enrollment Guide <u>here</u>. When you are done, click the green Continue button.

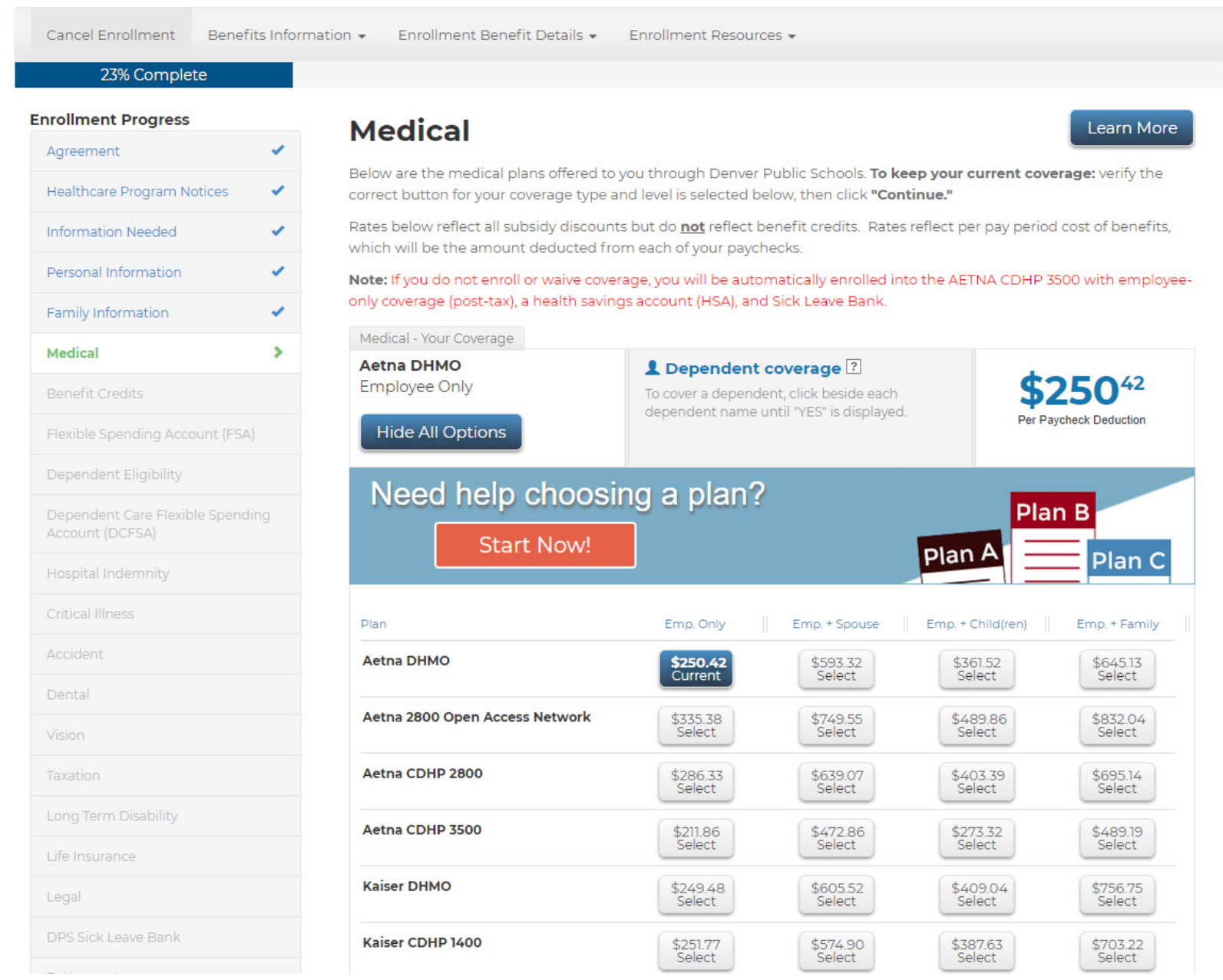

11

**Step 10:** On this page, you will see benefit credits, which are based on your FTE and Employee Association. To learn more about how your Employee Association impacts the amount of benefit credits offered to you, No changes are needed here. Click the green Continue button when you are ready.

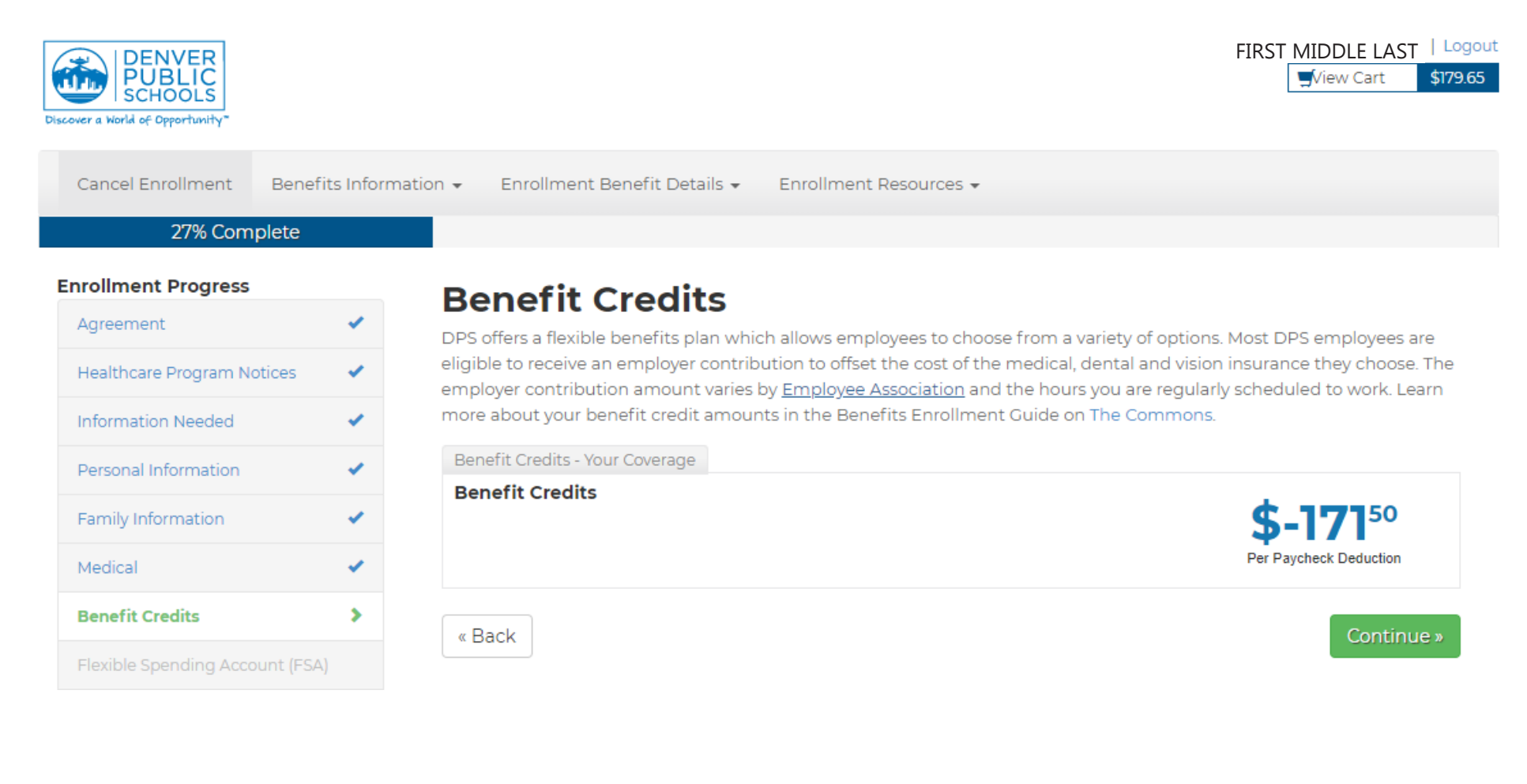

Step 11: Depending on the medical plan you chose, you will see an option to contribute to a Flexible Savings Account (FSA) or Health Savings Account (HSA). If you chose a CDHP high deductible plan, you will see an option to elect a contribution amount to an HSA. If you choose another plan, you will have the option to contribute to an FSA. Click Change Election to enter your desired amount. When you are done, click the green Continue button.

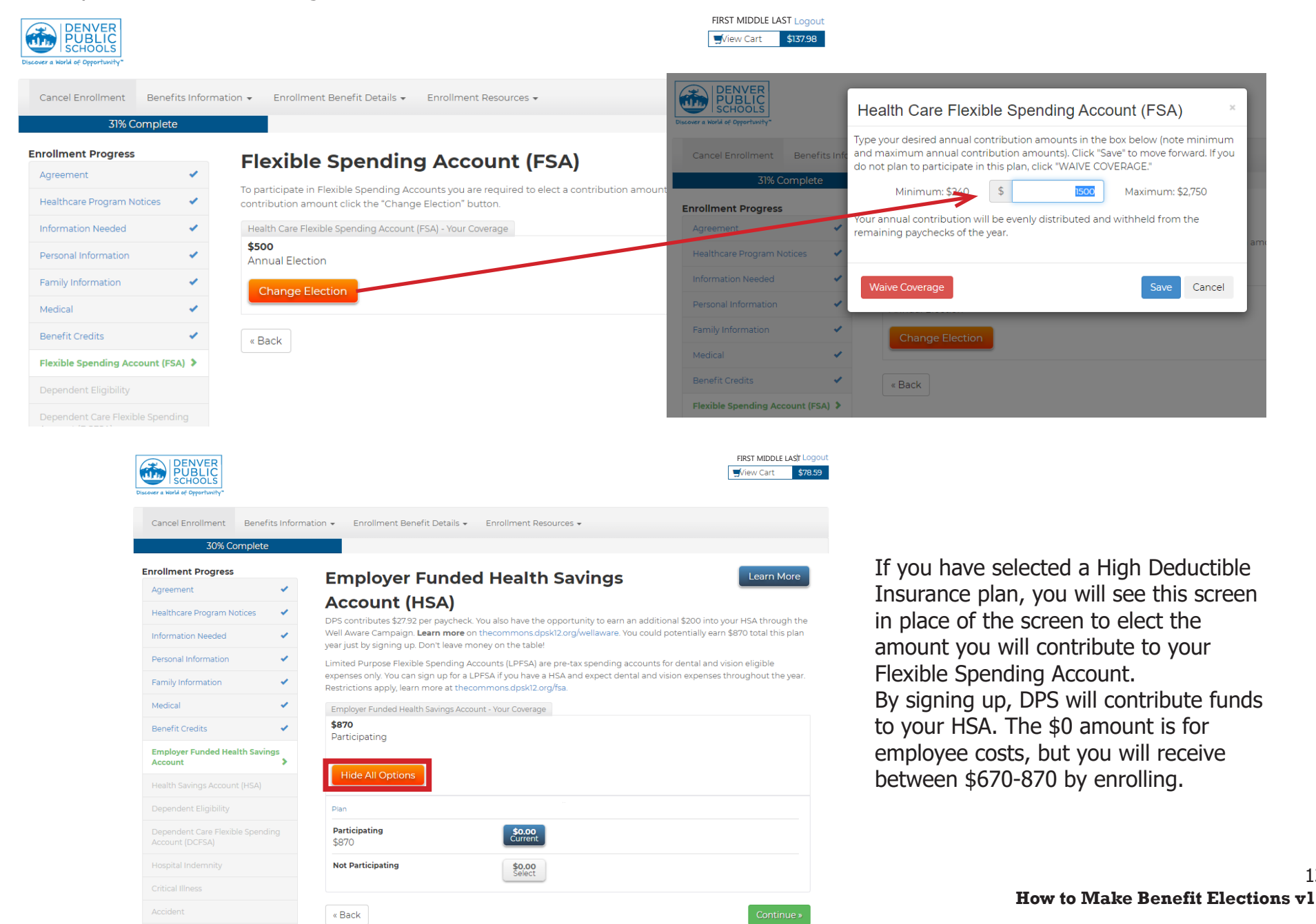

13

**Step 12:** You have the option to contribute to a Dependent Care Flexible Spending Account (DCFSA) if you meet the criteria. If you select yes and click the green Continue button, you will be directed to a page where you can make your elections. On that page, click Change Election, followed by the green Continue button, which will result in a new pop up. Enter the desired annual contribution amount and click Save. When you are done, click the green Continue button.

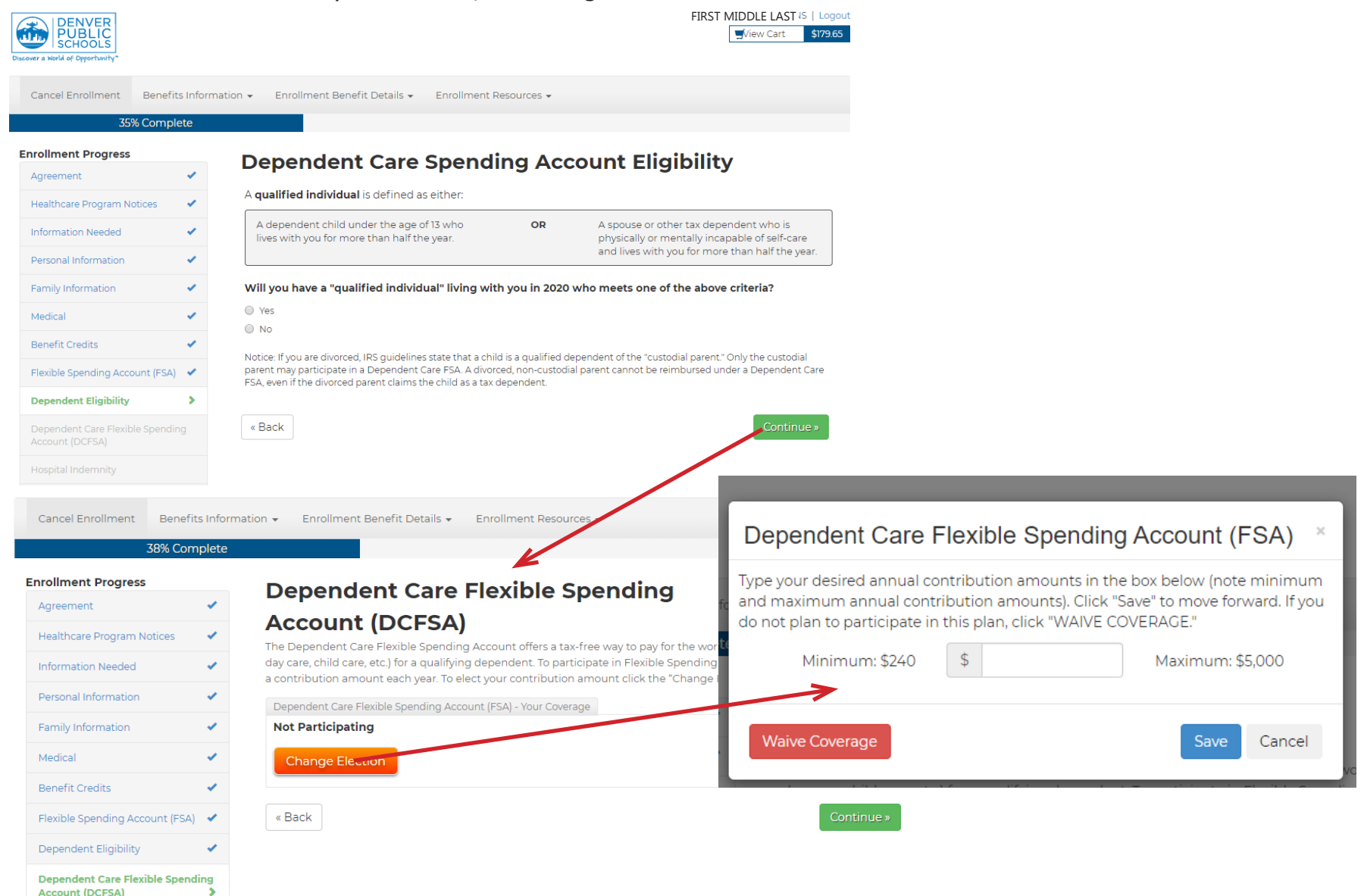

**Step 13:** This screen begins with a short video that explains Hospital Indemnity Coverage. Click the gray Enroll Now button to start making elections. To watch the video, click the orange Tell Me More button. After watching the video and making your selections, click the green continue button.

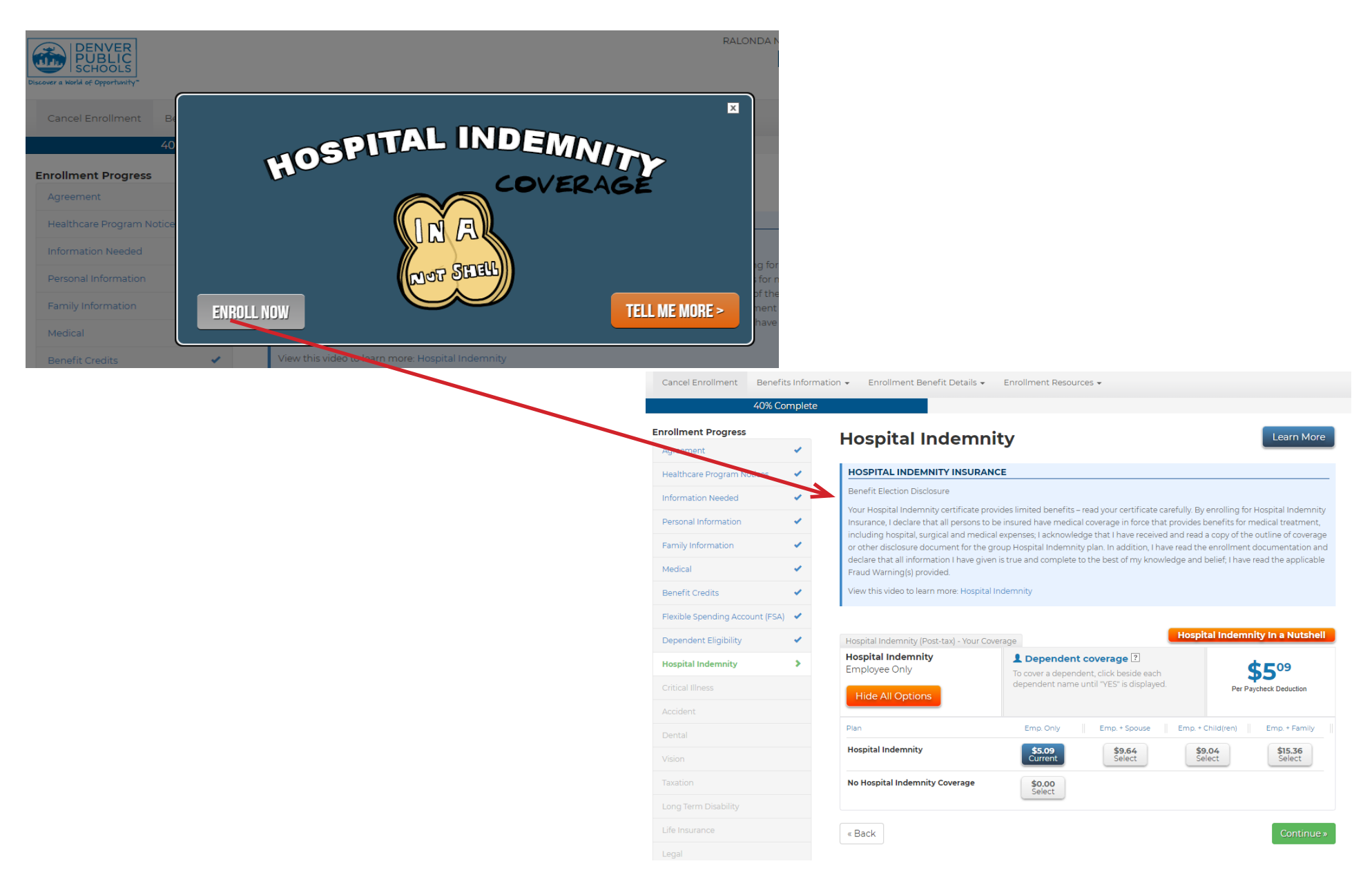

Step 14: This screen begins with a short video that explains Critical Illness Coverage. Click the gray Enroll Now button to start making elections. To watch the video, click the orange Tell Me More button. After watching the video and making your selections, click the green continue button.

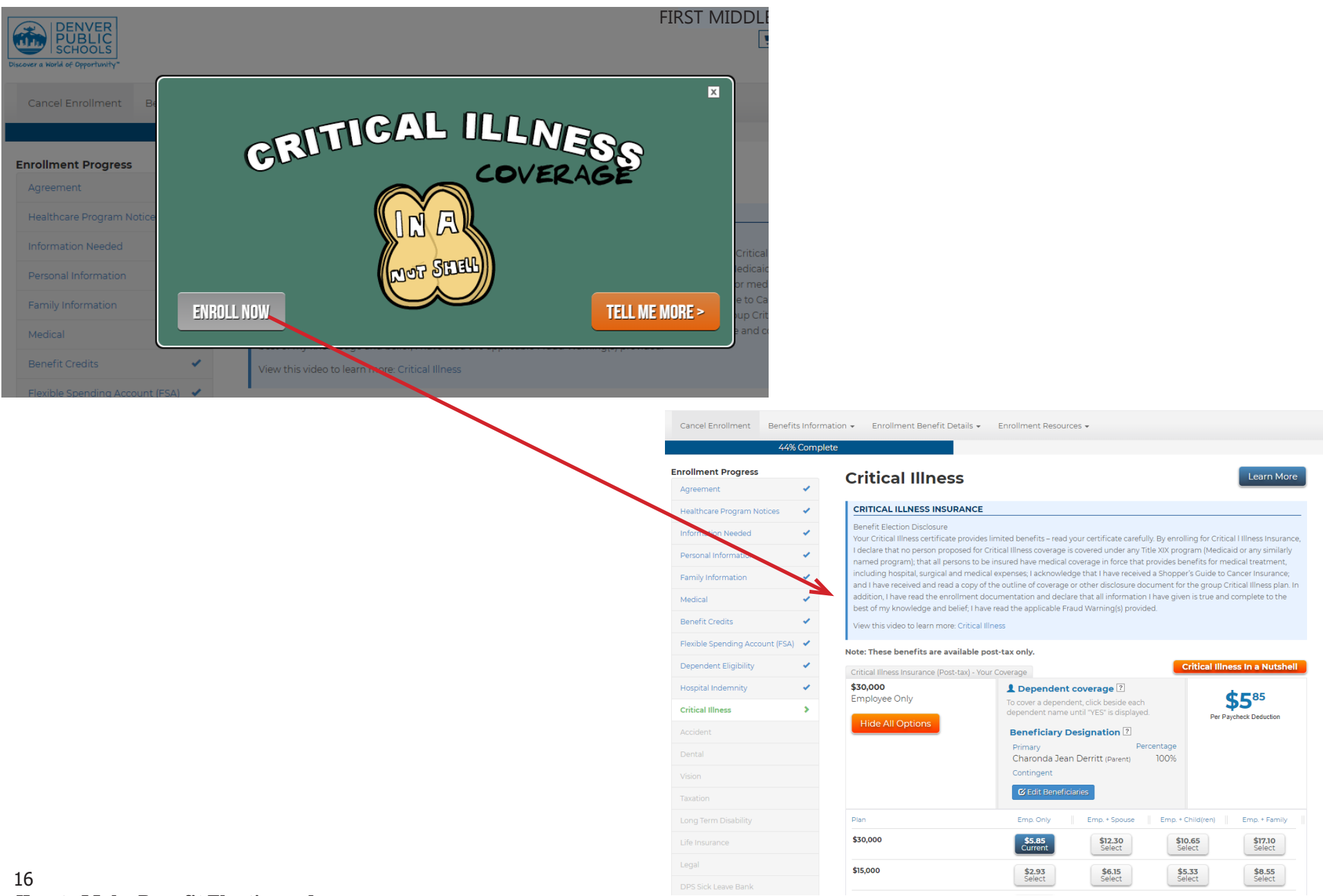

Step 15: This screen begins with a short video that explains Accident Coverage. Click the gray Enroll Now button to start making elections. To watch the video, click the orange Tell Me More button. After watching the video and making your selections, click the green continue button.

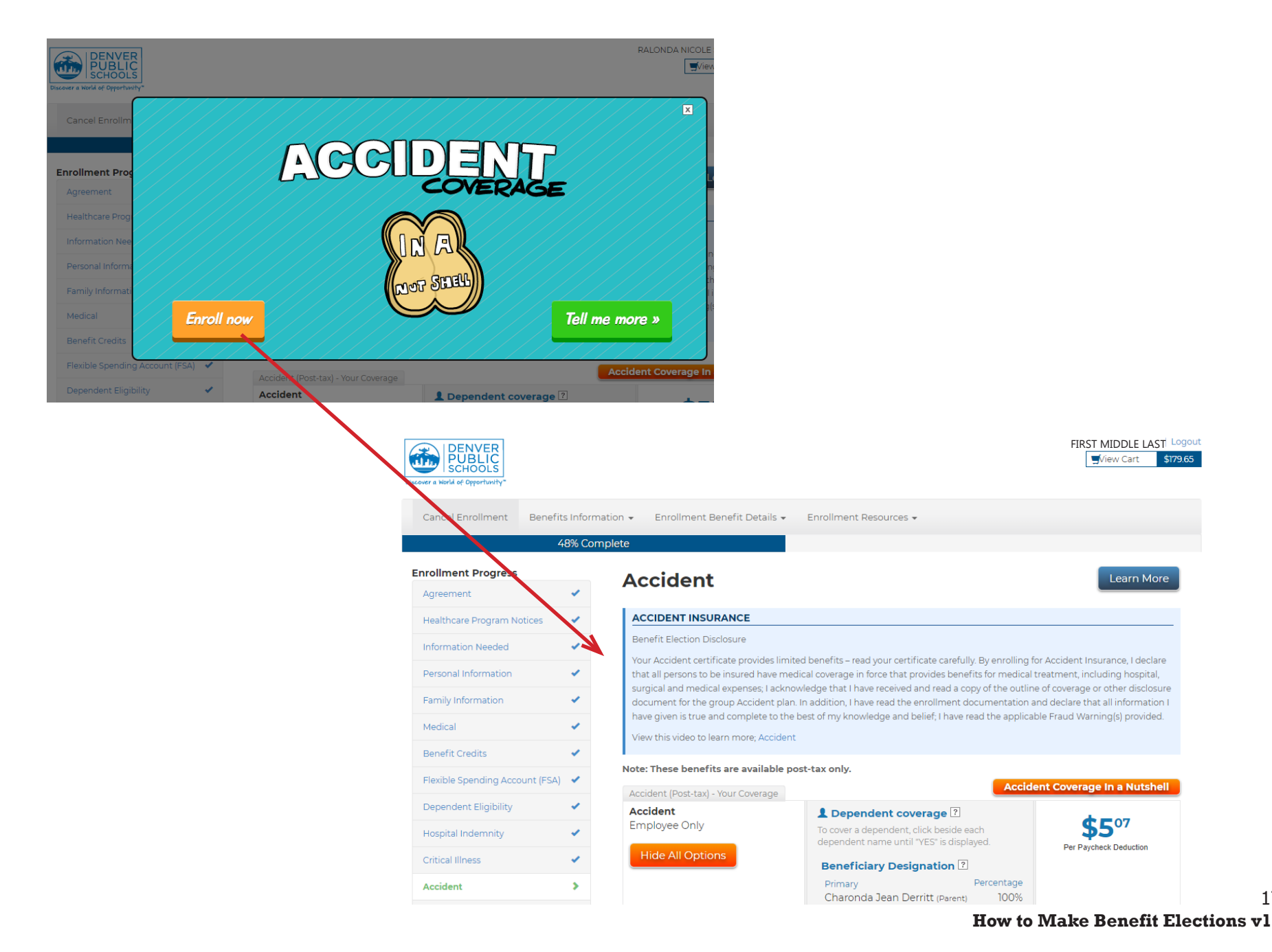

17

Step 16: Choose your dental plan on this page. When you are finished, click the green Continue button.

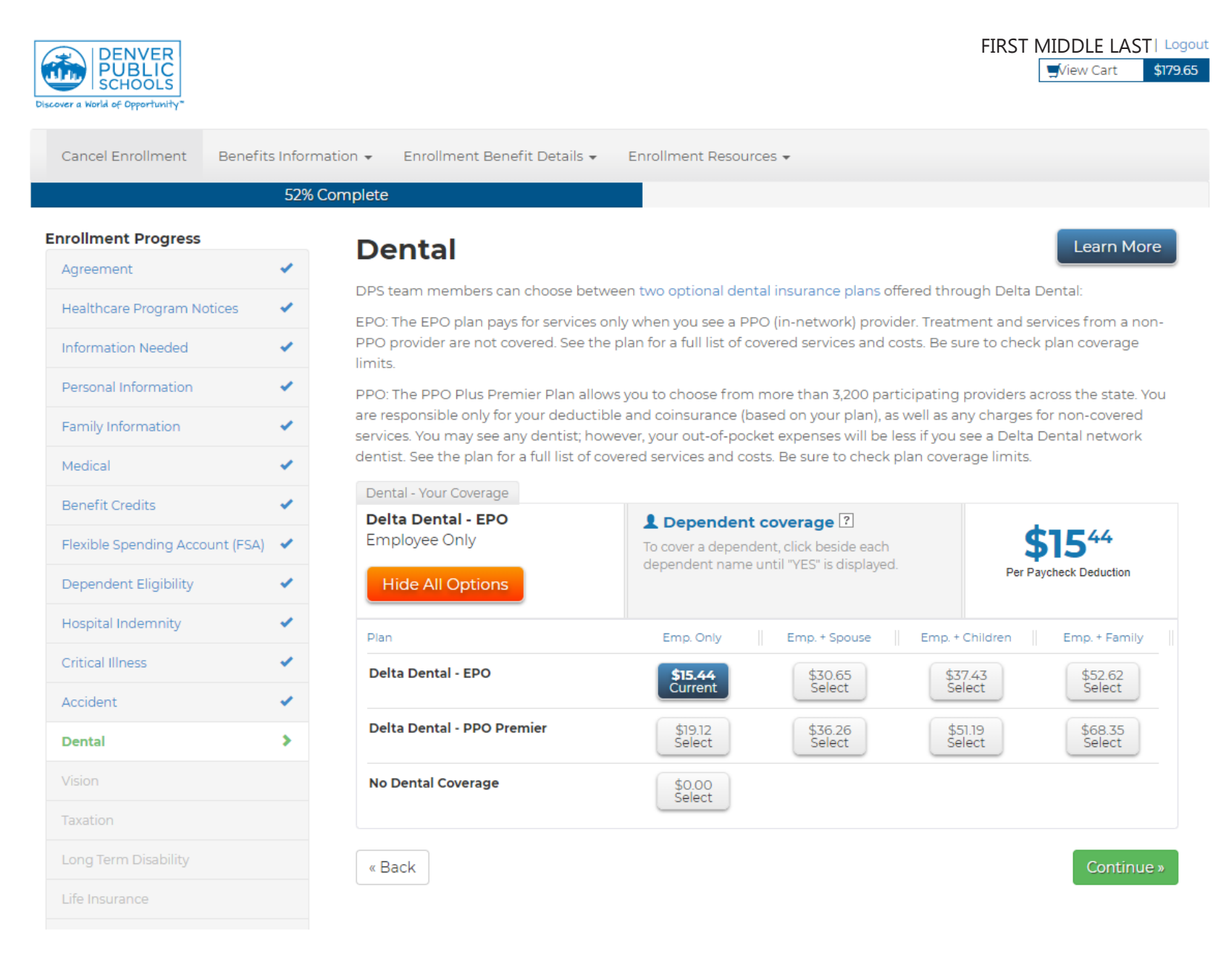

**Step 17:** Choose your vision plan on this page. When you are finished, click the green Continue button.

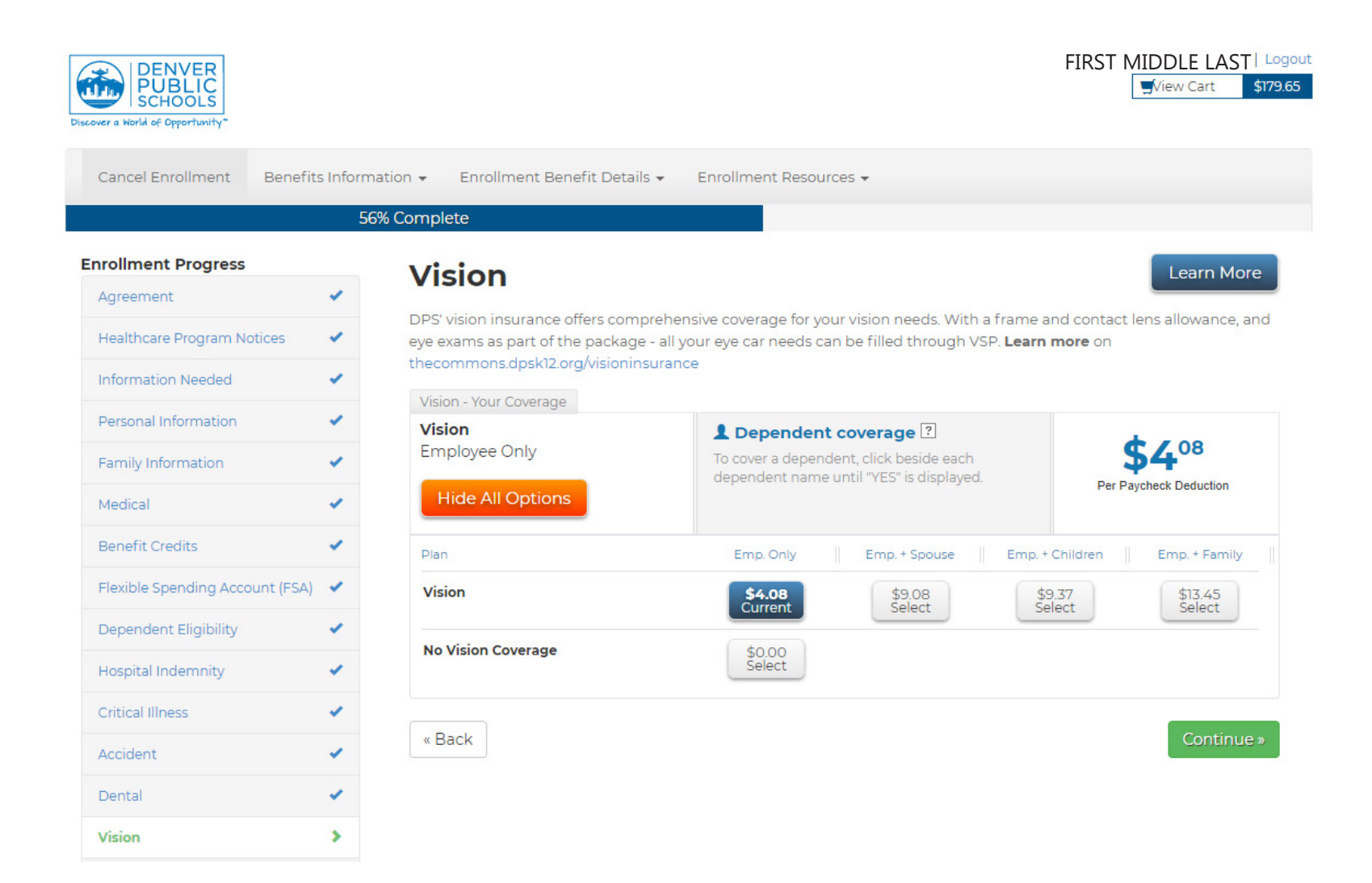

**Step 18:** On this screen, you can decide to pay for benefits on a pre- or post-tax basis by selecting the appropriate radio button next to your choice. For more information on how Pre or Post Tax elections may affect you, click <u>here</u>. When you are done, click the green Continue Button.

|                                 |   | 60% Complete                                                                                                    |
|---------------------------------|---|----------------------------------------------------------------------------------------------------|
| rollment Progress               |   | Taxation                                                                                                    |
| Agreement                       | 1 | Taxation                                                                                                    |
| Healthcare Program Notices      |   | Paying for Your Benefits:                                                                                                    |
| nformation Needed               | 4 | Pre-Tax vs. Post-Tax Elections                                                                                                    |
| Personal Information            | • | You may elect to have your medical, dental and vision premiums deducted from your paycheck on a pre-tax<br>post-tax basis. When you pay the premiums with pre-tax dollars, you reduce the cost of the coverage. This<br>savings is the result of reduced PERA contributions and Medicare, federal and state tax withholdings. |
| Family Information              | 1 | To maximize your PERA Highest Average Salary (HAS) calculation during the 3-5 years prior to your retiremen                                                                                                    |
| Medical                         | ~ | you may want to consider electing benefits on a post-tax status. A post-tax status will not reduce your Highes<br>Average Salary for pension purposes. Please contact CO PERA for questions regarding your PERA pension an                                                                                                    |
| Benefit Credits                 | 1 | Highest Average Salary.                                                                                                    |
| Flexible Spending Account (FSA) | 1 | please indicate below if you would like your medical, dental, and/or vision premiums taken on a pre-tax post-tax basis for this plan year.                                                                                                    |
| Dependent Eligibility           | * | Note: If you are waiving benefits you will still need to complete this screen to move forward in your ben<br>elections. The recommended option to select is pre-tax for any of the benefits that you have chosen to                                                                                                    |
| Hospital Indemnity              | 1 | waive.                                                                                                    |
| Critical Illness                | 1 | Medical                                                                                                    |
| Accident                        |   | Pre-Tax                                                                                                    |
| Dental                          | 4 | Post-Tax                                                                                                    |
| Vicion                          |   | Dental                                                                                                    |
| VISION                          | • | Pre-Tax                                                                                                    |
| Taxation                        | > | Post-Tax                                                                                                    |
| Long Term Disability            |   | Vision                                                                                                    |
| Life Insurance                  |   | Pre-Tax                                                                                                    |
| Legal                           |   | Post-Tax                                                                                                    |
| DPS Sick Leave Bank             |   | « Back                                                                                                    |
| Detirement                      |   |                                                                                                    |

**Step 19:** You don't need to make any changes to this information as this is a benefit paid for by DPS. After reading, click the green Continue button.

| DENVER<br>PUBLIC<br>SCHOOLS    |              | FIRST MIDDLE LAST   Logou                                                                                                    |
|--------------------------------|--------------|----------------------------------------------------------------------------------------------------|
| Cancel Enrollment Benef        | fits Informa | ition 👻 Enrollment Benefit Details 👻 Enrollment Resources 👻                                                                                                    |
|                                |              | 64% Complete                                                                                                    |
| Enrollment Progress            |              | Long Term Disability                                                                                                    |
| Agreement                      | × .          |                                                                                                    |
| Healthcare Program Notices     | × .          | DPS provides long-term disability insurance to eligible employees automatically and at no cost. Disability insurance is<br>designed to help you meet your financial needs if you become unable to work due to an illness or injury. For more |
| Information Needed             | × .          | Information visit The Commons.                                                                                                    |
| Personal Information           | × .          | Benefit: 60% of monthly earnings, up to \$5,000 per month.                                                                                                    |
| Family Information             | × .          | Waiting period: 90 days                                                                                                    |
| Medical                        | × .          | Company Paid Long Term Disability - Your Coverage                                                                                                    |
| Benefit Credits                | × .          | 60% of earnings up to \$5,000 per month                                                                                                    |
| Flexible Spending Account (FSA | A) 🖌         | « Back Continue »                                                                                                    |
| Dependent Eligibility          | × .          |                                                                                                    |
| Hospital Indemnity             | × .          |                                                                                                    |
| Critical Illness               | × .          |                                                                                                    |
| Accident                       | × .          |                                                                                                    |
| Dental                         | × .          |                                                                                                    |
| Vision                         | × .          |                                                                                                    |
| Taxation                       | × .          |                                                                                                    |
| Long Term Disability           | >            |                                                                                                    |
| Life Insurance                 |              |                                                                                                    |

**Step 20:** You may elect supplemental life insurance on this page. You can find more information about the requirements for this program in your benefits guide. Learn more at <u>thecommons.dpsk12.org/lifeinsurance</u>. When you are done, click the green Continue button.

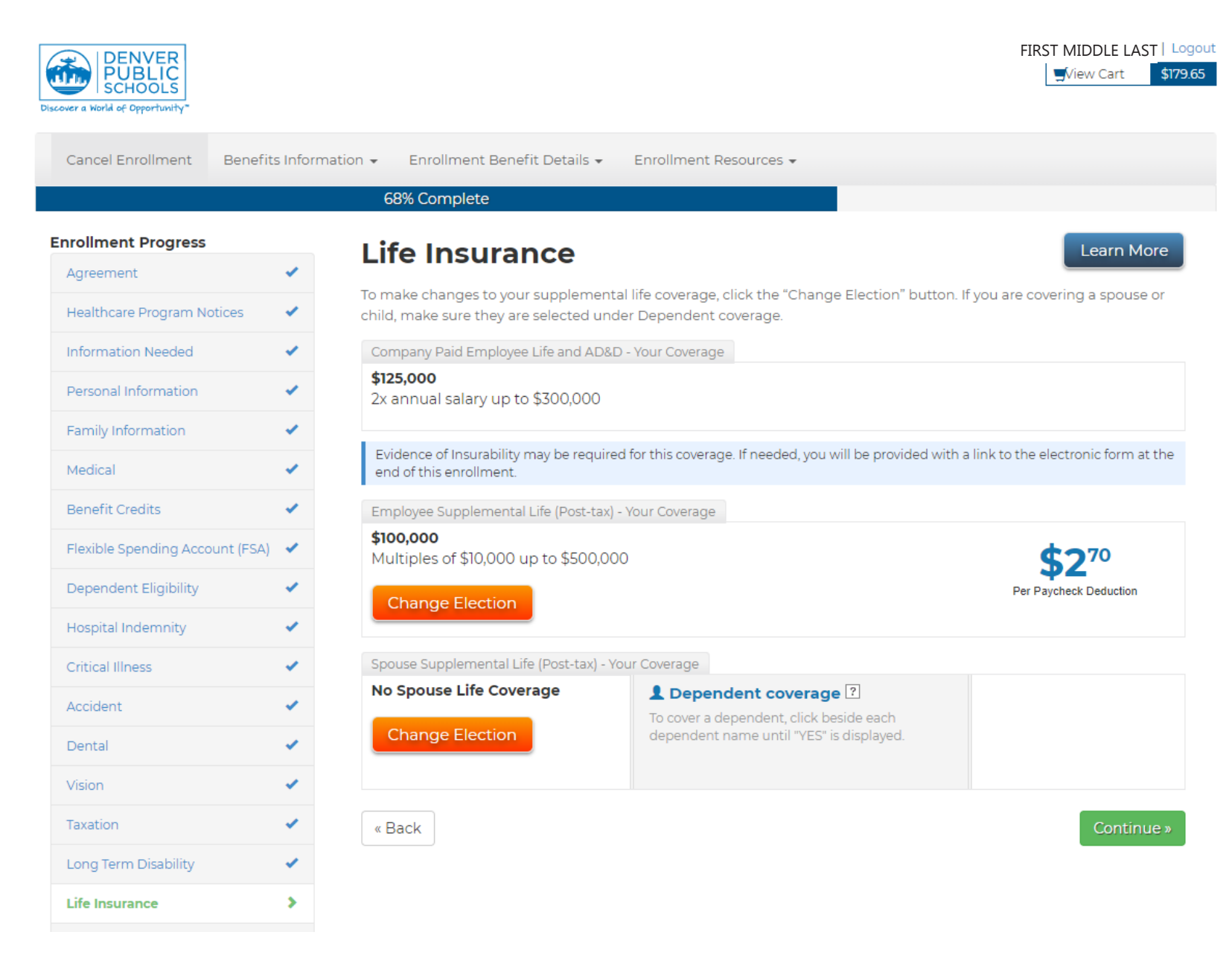

**Step 21:** If you choose to, you can also elect to participate in MetLife's post-tax paid legal services. Learn more at <u>thecommons.dpsk12</u>. <u>org/supplementalinsurance</u>. When you are done with your selection, click the green Continue button.

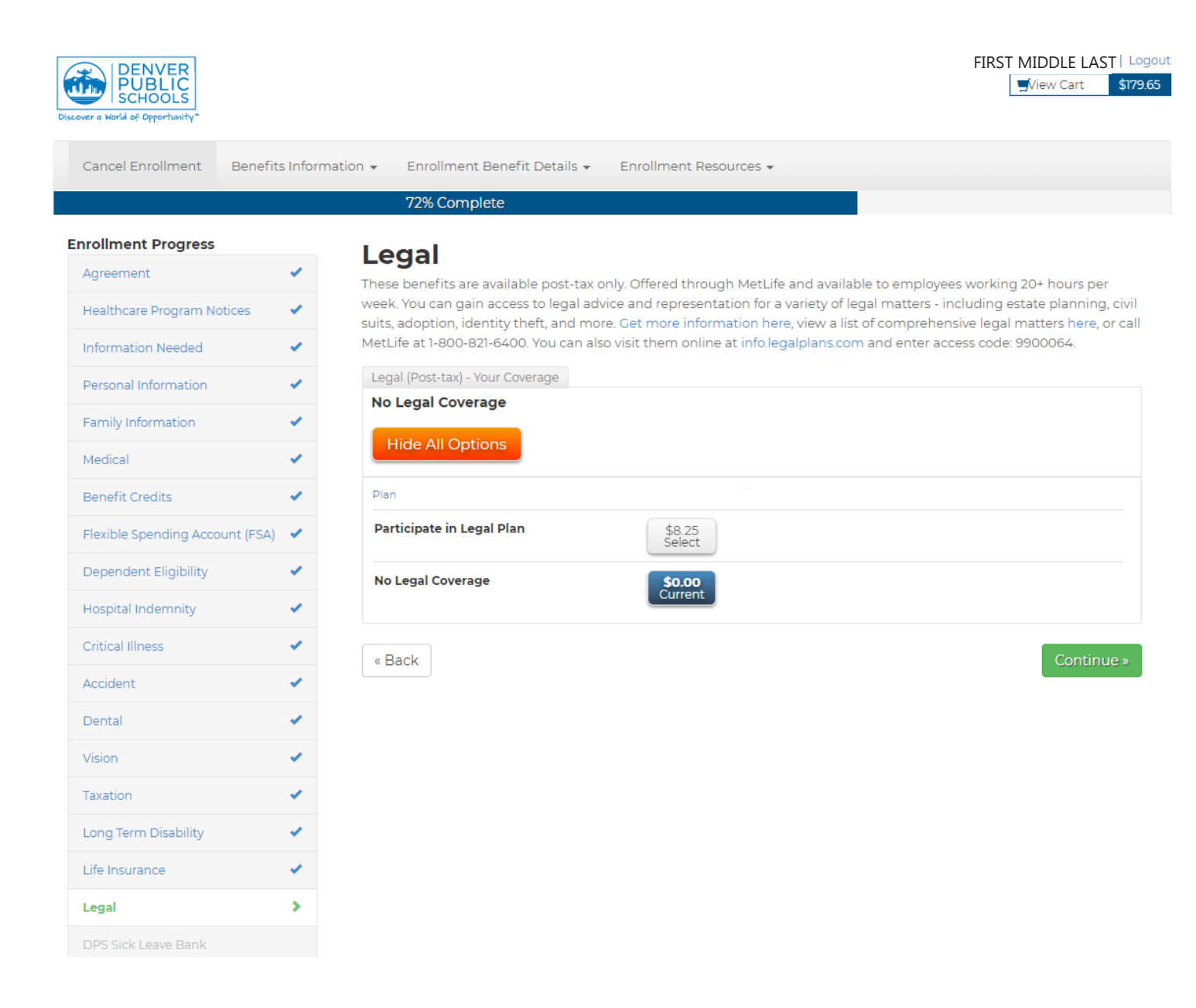

**Step 22:** If you would like to participate in DPS's Sick Leave Bank, you can make your selection here. Learn more at <u>thecommons.dpsk12</u>. <u>org/slb</u>. When you are done, click the green Continue button.

| Cancel Enrollment Benefits      | s Information 👻 Enrollment Benefit Details 👻 Enrollment Resources 👻                                                                                                    |
|---------------------------------|----------------------------------------------------------------------------------------------------|
|                                 | 76% Complete                                                                                                    |
| Enrollment Progress             | DDC Ciele Leone Demle                                                                                                    |
| Agreement                       | DPS SICK Leave Bank     Make a benefit selection below: or to keep your current coverage click "Continue"                                                                                                    |
| Healthcare Program Notices      | <ul> <li>Note: 1 sick day will be deducted in November of each year you are enrolled in Sick Leave Bank.</li> </ul>                                                                                                    |
| Information Needed              |                                                                                                    |
| Personal Information            | All benefits-eligible DPS employees who accrue sick time will be eligible for 320 hours of Sick Leave Bank prorated by their FTE. You can only make your Sick Leave Bank election during Open Enrollment. The purpose of the Sick Leave Bank     |
| Family Information              | is to provide additional sick leave days (upon approval) to employees who are on an extended personal illness leave, have used all of their available sick time and would otherwise be on an uppaid leave status. Learn more about how to access |
| Medical                         | <ul> <li>and use the Sick Leave Bank on The Commons.</li> </ul>                                                                                                    |
| Benefit Credits                 | Sick Leave Bank - Your Coverage                                                                                                    |
| Flexible Spending Account (FSA) | ✓ Participating                                                                                                    |
| Dependent Eligibility           | ✓ Hide All Options                                                                                                    |
| Hospital Indemnity              | ✔ Plan                                                                                                    |
| Critical Illness                | Participating \$0.00<br>Current                                                                                                    |
| Accident                        | Not Participating     \$0.00     colort                                                                                                    |
| Dental                          | ✓                                                                                                    |
| Vision                          | Continue»                                                                                                    |
| Taxation                        | ✓                                                                                                    |
| Long Term Disability            | ✓                                                                                                    |
| Life Insurance                  | ✓                                                                                                    |
| Legal                           | ✓                                                                                                    |
| DPS Sick Leave Bank             | >                                                                                                    |

**Step 23:** In addition to the PERA Retirement account you pay into, you can add other accounts through AIG and PERA. To express interest, click the checkbox next to each. When you are done, click the green Continue button. Learn more at <u>thecommons.dpsk12.org/</u><u>retire</u>. When you are done, click the green Continue button.

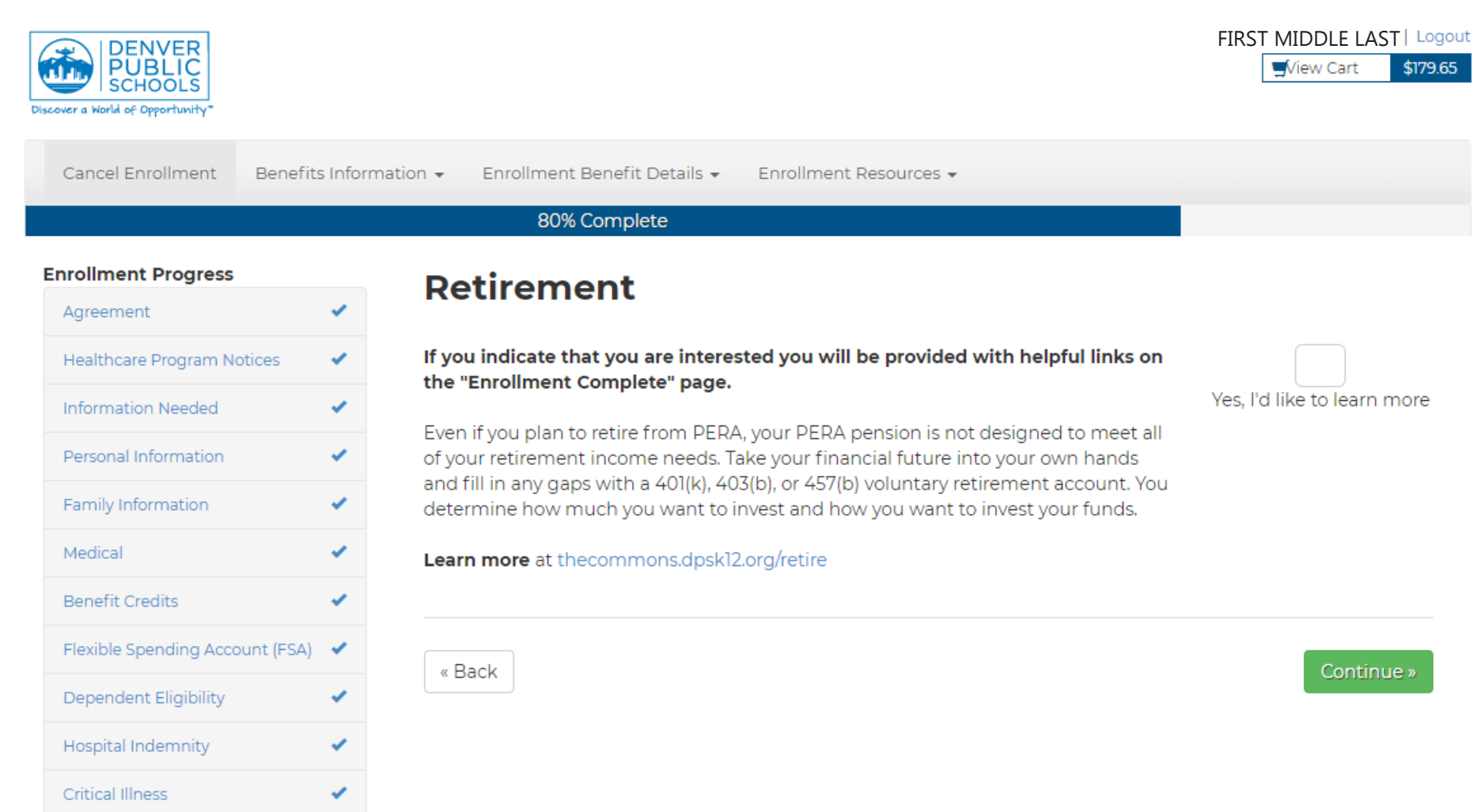

**Step 24:** As a part of DPS's comprehensive benefits package, the Employee Wellness department is there to promote wellness for our educators and other personnel. Learn more about your Well Aware Awards and what the Wellness Team is doing for you at <u>thecommons</u>. <u>dpsk12.org/wellness</u>. When you are done reading, click the green Continue button.

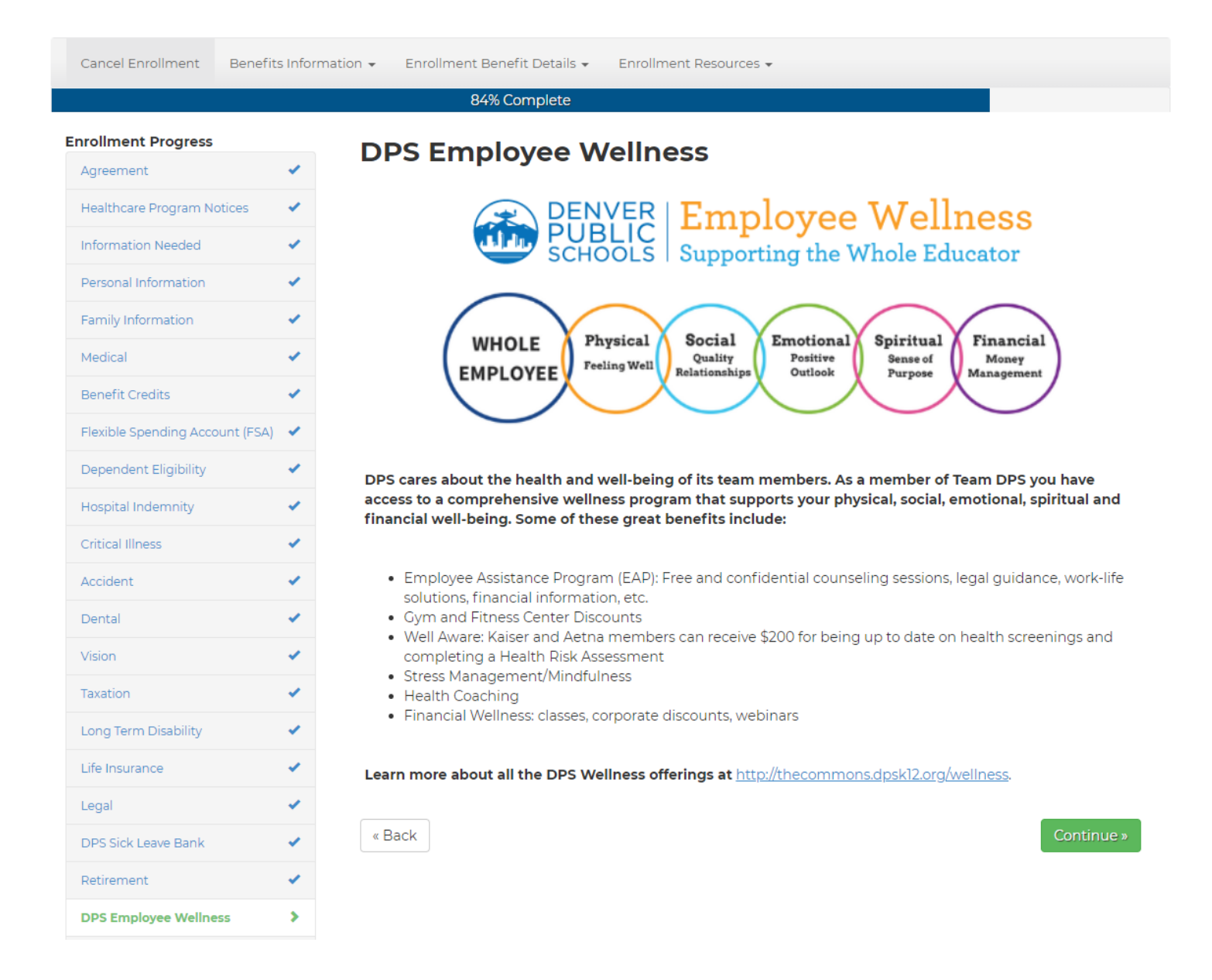

**Step 25:** This screen provides information on supplemental benefits, such as insurance for pets, autos, and home. To express interest, click the checkbox next to each. At the end of the benefit election process, you will see more information about each one you selected on the confirmation page at the end. You can also learn more about commuter benefits by watching a short video by WageWorks. Learn more at <u>thecommons.dpsk12.org/supplementalinsurance</u>. When you are done, click the green Continue button.

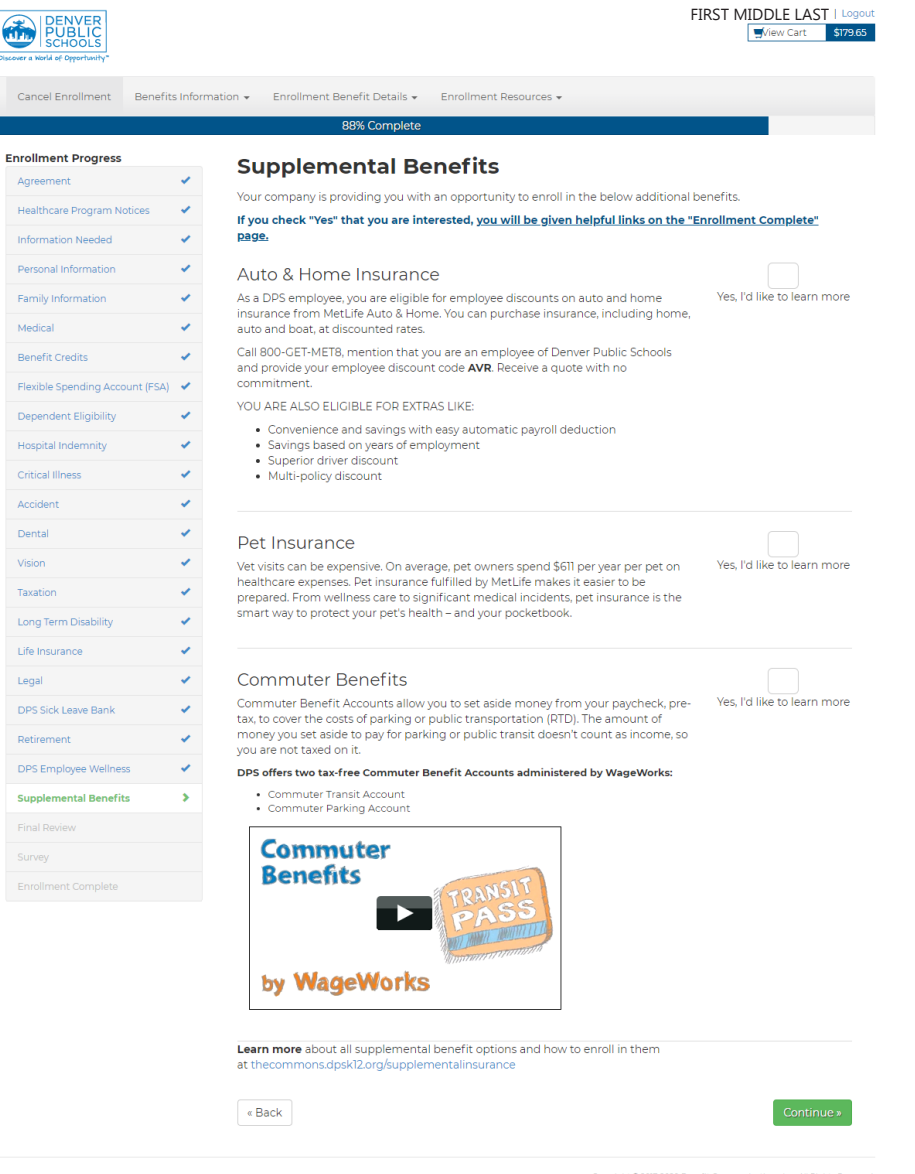

Copyright © 2017-2020 Benefit Communications, Inc. All Rights Reserved WEBCIUAT2-336

**Step 26:** You're almost done electing your benefits. Review your selections then press the green button to complete the open enrollment process.

| Review and C<br>Rete: Your elections will no<br>Encode the state of the state of the state<br>Items that require your attent<br>Benefit<br>Medical (Pe-Tari)<br>Antropating<br>Heapth Care Flexible Spendin<br>- Antropating<br>Hospital Indemnity (Post-tar)<br>- Hospital Indemnity<br>Critical Illness Insurance (Post<br>- State Odd | Click to C<br>t be saved and yo<br>ition are listed at th                                                                                                    | e bottom                                                                                                    | plete<br>nent will not<br>in red.<br>Covera<br>Employ                                                                                                    | be complete<br>ge<br>/ee Only                                                                                                    | Effective Date                                                                                                    | "Complete<br>Cost                                                                                                    |
|----------------------------------------------------------------------------------------------------|----------------------------------------------------------------------------------------------------|----------------------------------------------------------------------------------------------------|----------------------------------------------------------------------------------------------------|----------------------------------------------------------------------------------------------------|----------------------------------------------------------------------------------------------------|----------------------------------------------------------------------------------------------------|
| Note: Your elections will no<br>Enrollment <sup>®</sup> button below.<br>Items that require your atter<br>Benefit<br>Medical (Pe-Tar)<br>- Aetria DMMO<br>Health Care Flexible Spendin<br>- Participating<br>Hospital Indemnity (Post-tar)<br>- Hospital Indemnity<br>Critical Illness Insurance (Post<br>- \$50,000                     | t be saved and yo<br>ition are listed at th<br>g Account (FSA)                                                                                                    | e bottom                                                                                                    | in red.<br>Covera                                                                                                    | be complete<br>ge<br>yee Only                                                                                                    | Effective Date                                                                                                    | Complete                                                                                                    |
| Enrollment? button below.<br>Items that require your atter<br>Benefit<br>Metical (Pa-Tar)<br>- Aetra DMATO<br>Health Case Flexible Spendim<br>- Participating<br>Horpital Indemnity (Post-tar)<br>- Kospital Indemnity<br>Critical Illness Insurance (Post<br>- \$50,000                                                                 | ition are listed at th                                                                                                    | e bottom                                                                                                    | in red.<br>Covera<br>Emplo                                                                                                    | ge<br>vee Only                                                                                                    | Effective Date<br>07/01/2020                                                                                                    | Cost                                                                                                    |
| Benefit<br>Medical (Pre-Tax)<br>- Aetra DHMO<br>Health Care Flexible Spendim<br>- Participating<br>Hospital Indemnity (Post-tax)<br>- Hospital Indemnity<br>Critical Illness Insurance (Post<br>- 450,000                                                                                                    | g Account (FSA)                                                                                                    |                                                                                                    | Covera                                                                                                    | ge<br>vee Only                                                                                                    | Effective Date                                                                                                    | Cost                                                                                                    |
| Addical (Pre-Tax)<br>- Aetria DHMO<br>Health Care Flexible Spendim<br>- Participating<br>Hospital Indemnity (Post-tax)<br>- Hospital Indemnity<br>Critical Illness Insurance (Post<br>- \$32,000                                                                                                    | g Account (FSA)                                                                                                    |                                                                                                    | Emplo                                                                                                    | vee Only                                                                                                    | 07/01/2020                                                                                                    |                                                                                                    |
| - Aetna DHMO     Health Care Flexible Spendim     Participating     Hospital Indemnity (Post-tax)     Hospital Indemnity     Critical Illness Insurance (Post-<br>- \$32,000                                                                                                    | g Account (FSA)                                                                                                    |                                                                                                    |                                                                                                    |                                                                                                    |                                                                                                    | \$250.42                                                                                                    |
| Health Care Flexible Spending<br>- Participating<br>Hospital Indemnity (Post-tax)<br>- Hospital Indemnity<br>Critical Illness Insurance (Post<br>- \$30,000                                                                                                    | g Account (FSA)                                                                                                    |                                                                                                    |                                                                                                    |                                                                                                    |                                                                                                    |                                                                                                    |
| Hospital Indemnity (Post-tax)<br>- Hospital Indemnity<br>Critical Illness Insurance (Post<br>- \$30,000                                                                                                    |                                                                                                    | Health Care Flexible Spending Account (FSA)<br>- Participating                                                                                                    |                                                                                                    |                                                                                                    | 07/01/2020                                                                                                    | \$62.50                                                                                                    |
| Critical Illness Insurance (Post                                                                                                    | Hospital Indemnity (Post-tax)<br>- Hospital Indemnity                                                                                                    |                                                                                                    | Employee Only                                                                                                    |                                                                                                    | 07/01/2020                                                                                                    | \$5.09                                                                                                    |
|                                                                                                    | Critical Illness Insurance (Post-tax)<br>- <i>\$30,000</i>                                                                                                    |                                                                                                    | Employee Only                                                                                                    |                                                                                                    | 07/01/2020                                                                                                    | \$5.85                                                                                                    |
| Accident (Post-tax)                                                                                                    |                                                                                                    |                                                                                                    | Employee Only                                                                                                    |                                                                                                    | 07/01/2020                                                                                                    | \$5.07                                                                                                    |
| Dental (Pre-Tax)                                                                                                    |                                                                                                    |                                                                                                    | Employee Only                                                                                                    |                                                                                                    | 07/01/2020                                                                                                    | \$15.44                                                                                                    |
| Vision (Pre-Tax)                                                                                                    | Vision (Pre-Tax)                                                                                                    |                                                                                                    | Employee Oply                                                                                                    |                                                                                                    | 07/01/2020                                                                                                    | \$4.09                                                                                                    |
| - Vision                                                                                                    |                                                                                                    |                                                                                                    | yee enty                                                                                                    |                                                                                                    | 0//072020                                                                                                    | 34.00                                                                                                    |
| Company Paid Long Term Dis<br>- 60% of earnings up to \$5,00                                                                                                    | Company Paid Long Term Disability<br>- 60% of earnings up to \$5,000 per month                                                                                                    |                                                                                                    |                                                                                                    |                                                                                                    |                                                                                                    | \$0.00                                                                                                    |
| Company Paid Employee Life and AD&D                                                                                                    |                                                                                                    |                                                                                                    | \$125,000                                                                                                    |                                                                                                    | 07/01/2020                                                                                                    | \$0.00                                                                                                    |
| Employee Supplemental Life (Post-tax)                                                                                                    |                                                                                                    |                                                                                                    | \$100.000                                                                                                    |                                                                                                    | 07/01/2020                                                                                                    | \$2.70                                                                                                    |
| - Multiples of \$10,000 up to \$500,000                                                                                                    |                                                                                                    |                                                                                                    | 3100,000                                                                                                    |                                                                                                    | 0//072020                                                                                                    | 32.70                                                                                                    |
| Spouse Supplemental Life (Post-tax)<br>- No Spouse Life Coverage                                                                                                    |                                                                                                    |                                                                                                    |                                                                                                    |                                                                                                    | 07/01/2020                                                                                                    | \$0.00                                                                                                    |
| Legal (Post-tax)                                                                                                    |                                                                                                    |                                                                                                    |                                                                                                    |                                                                                                    | 07/01/2020                                                                                                    | \$0.00                                                                                                    |
| - No Legal Coverage                                                                                                    |                                                                                                    |                                                                                                    |                                                                                                    |                                                                                                    |                                                                                                    |                                                                                                    |
| Sick Leave Bank<br>- Participating                                                                                                    |                                                                                                    |                                                                                                    |                                                                                                    |                                                                                                    | 07/01/2020                                                                                                    | \$0.00                                                                                                    |
| Benefit Credits                                                                                                    |                                                                                                    |                                                                                                    | \$0.00                                                                                                    |                                                                                                    | 07/01/2020                                                                                                    | \$-171.50                                                                                                    |
| - benefit creats                                                                                                    |                                                                                                    |                                                                                                    |                                                                                                    |                                                                                                    | Per Pay P                                                                                                    | eriod \$179.65                                                                                                    |
|                                                                                                    |                                                                                                    |                                                                                                    |                                                                                                    |                                                                                                    |                                                                                                    |                                                                                                    |
| Dependents<br>No dependents provided.                                                                                                    |                                                                                                    |                                                                                                    |                                                                                                    |                                                                                                    |                                                                                                    |                                                                                                    |
| Beneficiaries - Crit Illne                                                                                                    | ss                                                                                                    |                                                                                                    |                                                                                                    |                                                                                                    |                                                                                                    |                                                                                                    |
| Name                                                                                                    | DOB                                                                                                    | SSN                                                                                                    | Relation                                                                                                    | Gender                                                                                                    | Designation                                                                                                    | Percentage                                                                                                    |
| Charonda Jean Derritt                                                                                                    | 04/07/1968                                                                                                    |                                                                                                    | Parent                                                                                                    | F                                                                                                    | Primary                                                                                                    | 100                                                                                                    |
| Beneficiaries - Accident                                                                                                    |                                                                                                    |                                                                                                    |                                                                                                    |                                                                                                    |                                                                                                    |                                                                                                    |
| Name                                                                                                    | DOB                                                                                                    | SSN                                                                                                    | Relation                                                                                                    | Gender                                                                                                    | Designation                                                                                                    | Percentage                                                                                                    |
|                                                                                                    | 04/07/1968                                                                                                    |                                                                                                    |                                                                                                    |                                                                                                    |                                                                                                    |                                                                                                    |
|                                                                                                    | Vision (Pre-Tax)<br>- Vision<br>Company Paid Long Term Dir<br>- 60% of earnings up to 5500<br>Company Paid Employee Ufe<br>- Ja annual safary up to 5500<br>Employee Supplemental Ufe<br>- Multiple of 51000 up to 5:<br>Spouse Supplemental Ufe<br>- Multiple of 51000 up to 5:<br>Spouse Supplemental Ufe<br>- No Spouse Ufe Coverage<br>Usagi Port-tat)<br>- No Legal Coverage<br>Sick Leave Bank<br>- Bernefit Credits<br>- Bernefit Credits<br>No dependents provided.<br>Beneficiaries - Criti Illne<br>Name<br>Charonda Jean Derritt | Vision (Pre-Tax)<br>+ sison Company Plaid Long Term Disability - 60% of earnings up to \$5,000 per month Company Plaid Employee Life and ADAD - 24 annual salvy up to \$50,000 per month - Multiple salvy up to \$50,000 per company - Multiple salvy up to \$50,000 per company - Multiple Salvy up to \$50,000 per company - Multiple Salvy | Vision (Pre-Tax)         - vision         Company Paid Employee Ule and ADSD         - a minal alley up to \$3000 per month         Company Paid Employee Ule and ADSD         - a minal alley up to \$3000 per tronth         Employee Supplemental Ule (Post-tax)         - Autilipies of \$1000 up to \$3000 up         Spouse Supplemental Ule (Post-tax)         - Autilipies of \$1000 up to \$3000 up         Spouse Supplemental Ule (Post-tax)         - Autilipies of \$1000 up to \$3000 up         Spouse Supplemental Ule (Post-tax)         - Autilipies of \$1000 up to \$3000 up         Spouse Supplemental Ule (Post-tax)         - Avid Legal (Coverage         Skick Lawe Bank         - Participating         Benefit Creatis         - Beneficiaries - Crit Illness         Name       DOB         Standa       Guardinal Grades         Charonda Jean Derritt       04/07/1968 | Vision (Pie-Tax)     Employ       - Vision     - Kinch       - Company Paid Employe-Life and AD&D     \$12500       - A annual and any use to \$53,000 per month     \$12500       - Annual and any use to \$30,000     \$100,00       - Annual and any use to \$30,000     \$100,00       - Annual and any use to \$30,000     \$100,00       - Sepure Supplemental Life (Post-kat)     -       - Annual Coverage     -       Sepure Supplemental Life (Post-kat)     -       - Annual AD     -       Sepure Supplemental Life (Post-kat)     -       - Annual AD     -       Sepure Bank     -       - Participating     -       Sepure Bank     -       - Annual Engle (Coverage)     -       Sepure Bank     -       - Participating     -       Dependents     Solo       No dependents provided.     -       Baneffic Creatis     -       Name     DOB     SN       Relation     -       Charonda Jean Derritt     04/07/1968       Beneficiaries - Accident     - | Vision (Pine-Tax)<br>- vision     Employee Only       - vision     Stopper Piol Long Term Disability<br>- otilis of earnings up to \$53,000 per month       Company Paid Employee Life and ADB.D     ST25,000       - a annual ansing up to \$53,000 per month     ST25,000       - a annual ansing up to \$53,000 per month     ST25,000       - a montal ansing up to \$53,000 per month     ST25,000       - a montal sing up to \$53,000 per to \$500,000     ST000 per to \$500,000       - Spouse Exploremental Life (Post-tax)<br>- Ansi Spouse Life Coverage     Stop Spouse Life Coverage       Skick Lawe Bank<br>- Participating     Stop Spouse Life Coverage       Skick Lawe Bank<br>- Participating     Stop Spouse Life Coverage       No dependents     Stop Spouse Life Coverage       No dependents provided.     Stop Spouse Life Coverage       Name     DOB     Stol Relation       Name     DOB     Stol Relation       Charonda Jean Derritt     04/07/1568     Parent       Beneficiaries - Accident     France | Vision [Pine-Tax]<br>- vision         Employee Only         07/01/2020           - company Pail Company Pail C |

**Step 27:** We value your feedback; your last step in the process is to fill out a survey about the experience. Click the down arrow in the field next to each question or statement to select your answer. When you are done, click the green Continue button.

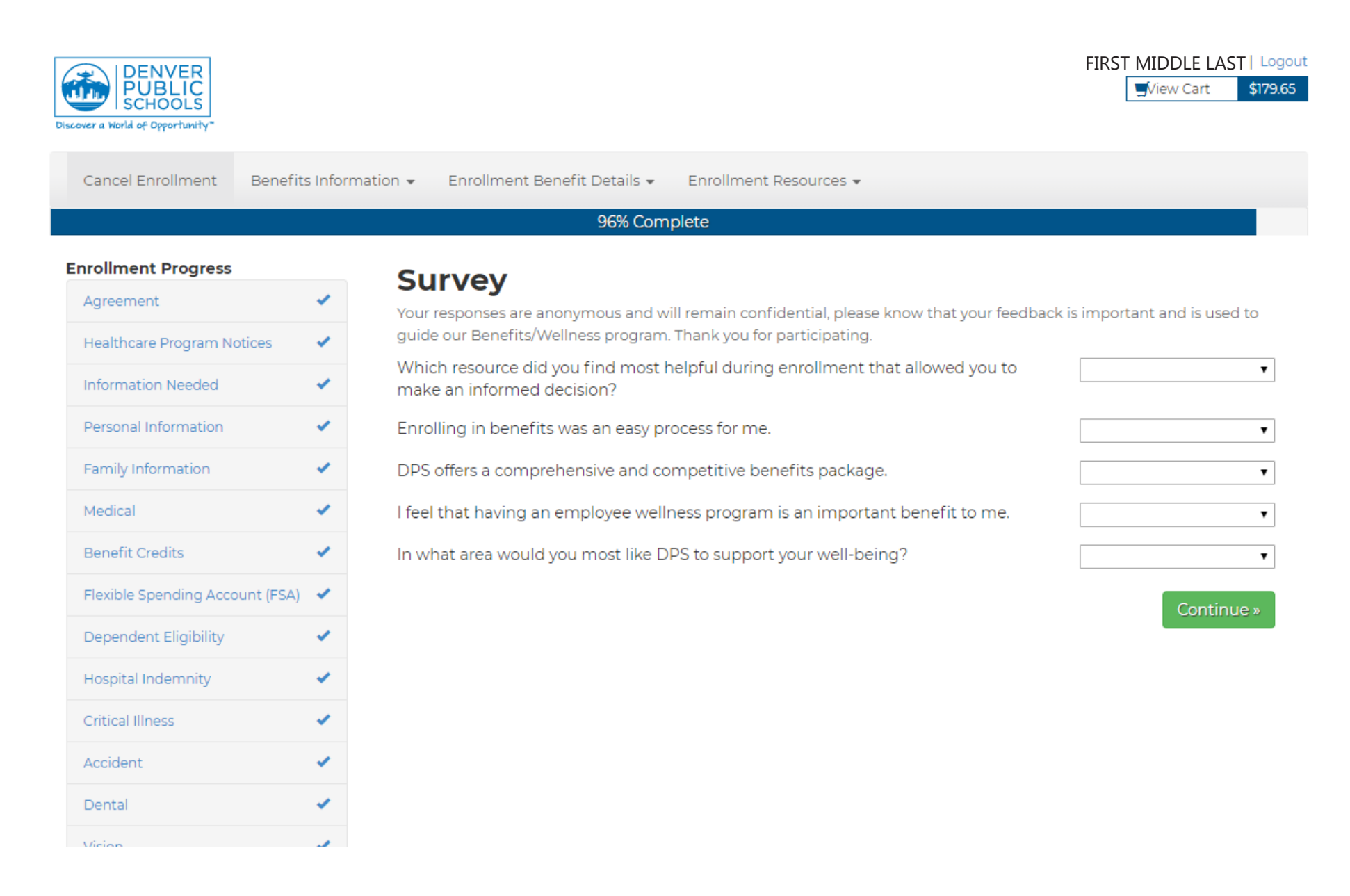

You have completed your benefits enrollment for this year. You can print a copy of your elections or email yourself a copy. You are able to email to more than one person. After entering the first email, close the pop up window and select "Email a copy of your elections" again. If you expressed interest in hearing more about the options available on the Retirement and Supplemental Benefits screens, you will receive information about how to follow up.

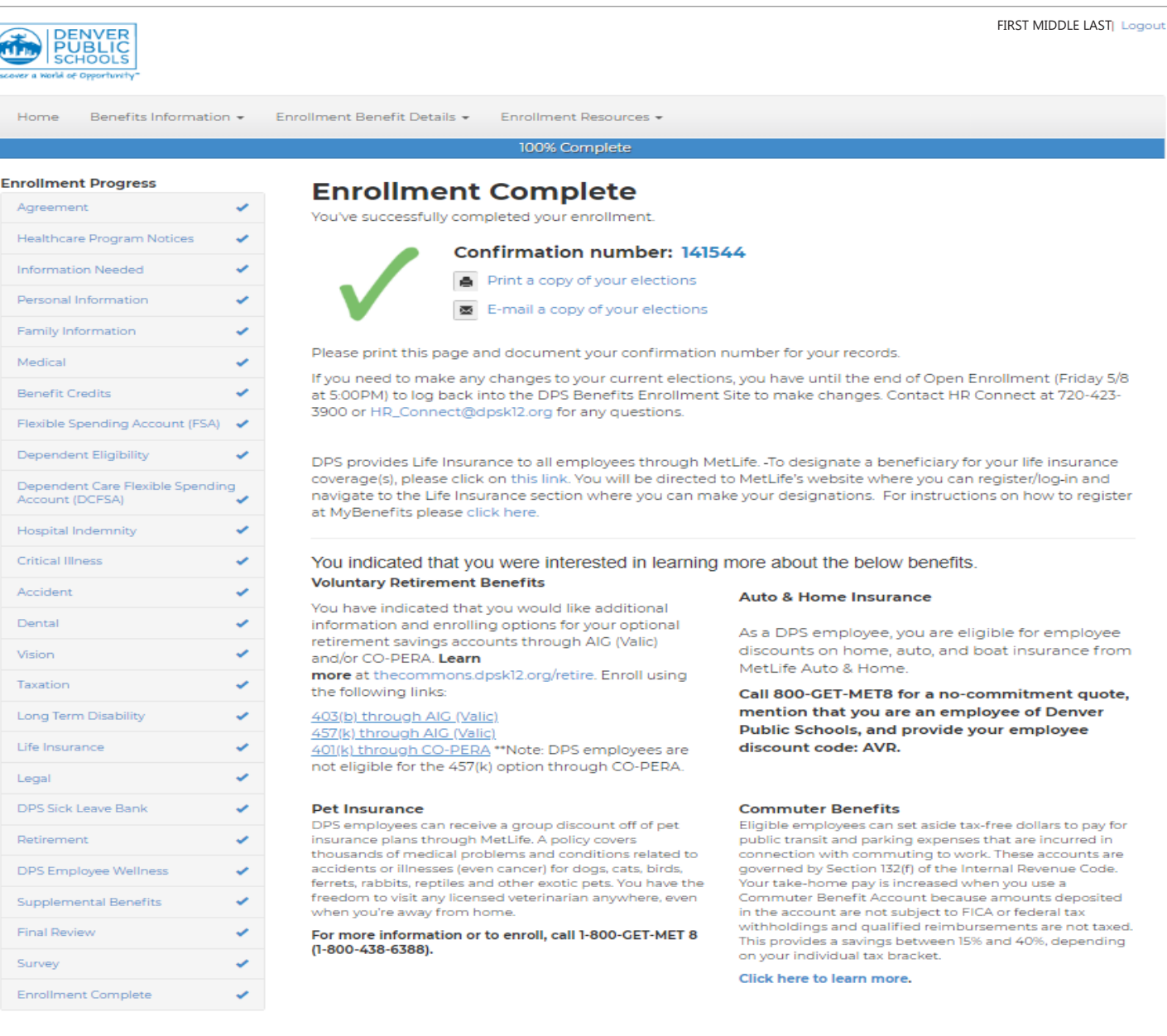

This page left intentionally blank.

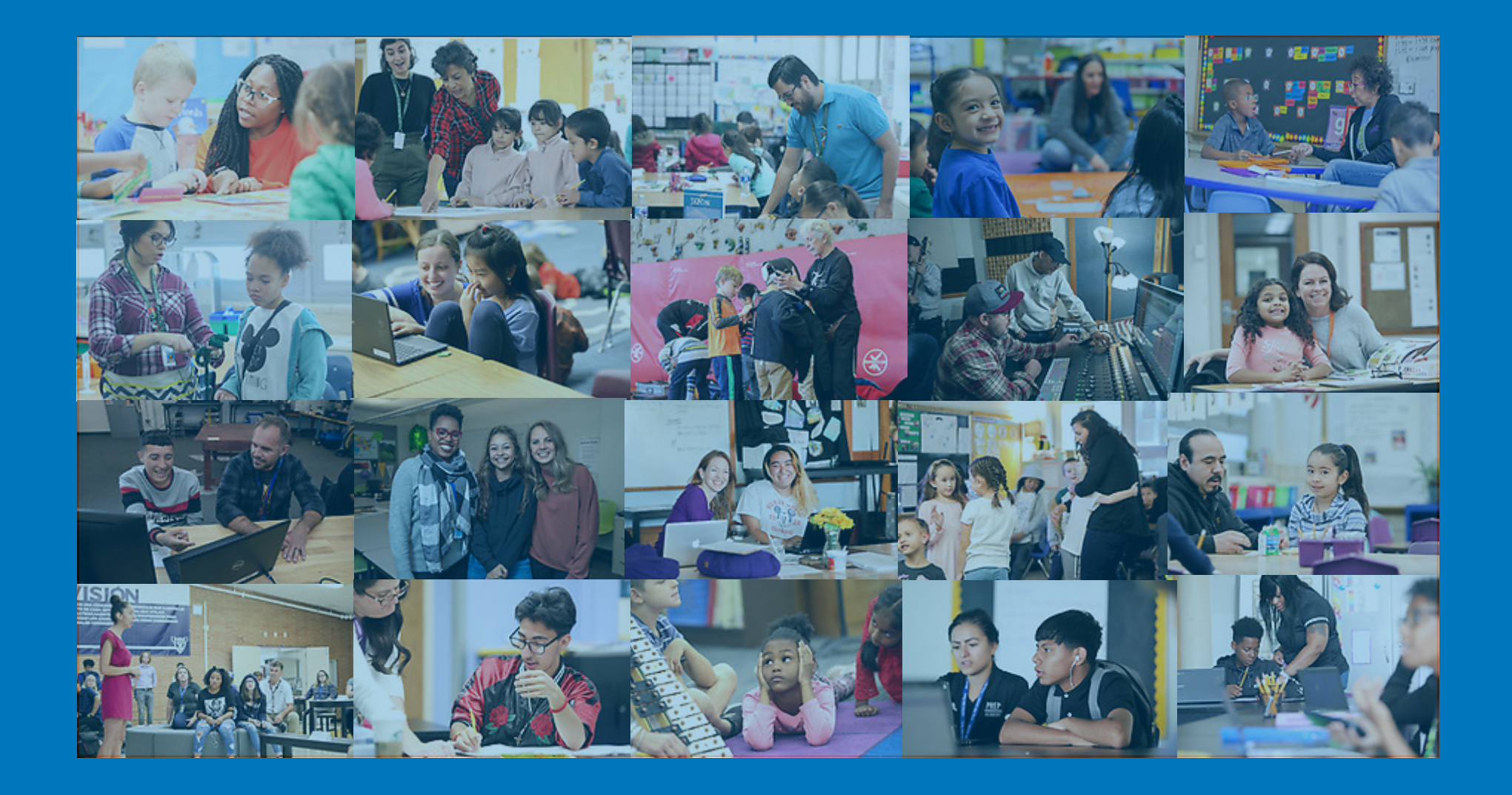

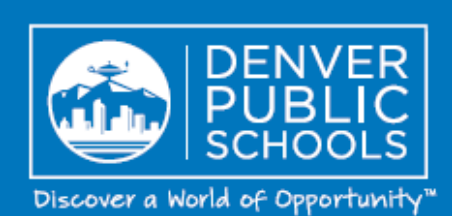

DENVER PUBLIC SCHOOLS | 1860 Lincoln St 80203 | dpsk12.org